#### 12/2012

# DP 2013 – domácí péče

## Základní charakteristika programu

Program DP 2013 je určen pro provoz agentur domácí péče. Při jeho vývoji byl kladen důraz na pokrytí všech aspektů, které jsou pro tuto oblast zdravotní péče typické. Umožňuje navíc vykazovat i jinou odbornou zdravotní péči mimo rámec DP a to i na více IČP.

Jeho výhoda, oproti běžným ambulantním programům, spočívá především v následujících vlastnostech:

- Umožňuje přehledné zpracování a tisk dokladů 06DP, včetně detailního rozpisu předepsané péče.
- Podrobná sesterská dokumentace o průběhu domácí péče, včetně fotodokumentace.
- Sestavení a tisk zprávy o průběhu DP pro OL.
- Rozpis požadované péče je maximálně variabilní a postihuje všechny běžné případy, např.:
  - proměnná frekvence návštěv a proměnlivá skladba výkonů v závislosti na dnu v týdnu
  - rozpis návštěv týdenní, v přesné dny nebo "dle potřeby",
  - možnost automatického přeskakování svátků,
  - předpokládaný čas a časová tolerance návštěv.
- Možnost použití předdefinovaných textů (maker), typických pro jednotlivá pole dokladu 06DP.
- Z předepsané péče u jednotlivých pacientů lze vygenerovat detailní denní plán pro jednotlivé sestry. Tento plán lze dle potřeby libovolně upravovat, sestavovat jednotlivé jízdy, měnit pořadí pacientů atd.
- Po potvrzení provedené návštěvy je automaticky provedeno zaúčtování příslušných výkonů a jízd, včetně příplatků za svátky apod.
- Platnost dokladů 06DP je průběžně sledována a program může uživateli sám nabídnout automatické založení nových dokladů pro návaznou péči.
- Zadávání jednotlivých údajů o pacientovi, návštěvách a sestavování plánu je maximálně usnadněno a urychleno pomocnými číselníky, které si může uživatel sám nastavit a doplňovat.
- Automatické doplnění příplatkových kódů pro noční službu a pro provoz ve dnech volna.
- Možnost vykazovat i jinou odbornou péči nad rámec DP na libovolný počet IČP.
- Možnost definovat způsob účtování v závislosti na pojišťovně, typu péče. Typ dokladu přiřazený určitému typu péče lze vykazovat pod samostatným IČP a se samostatně nastaveným způsobem úhrady. Samostatně pro každé IČP lze nastavit způsob úhrady, hodnotu bodu pro zdravotní výkony a hodnotu bodu pro dopravní výkony.
- Maximální usnadnění vykazovaní jízd do pojišťoven, možnost automatického výpočtu času návštěv podle vykázaných výkonů. Automatické připočtení návratové vzdálenosti k poslednímu pacientovi v jízdě.
- Kontrola pravopisu s možností přidávat odborné výrazy uživatelem.
- Velké množství sestav a statistik. Možnost tisku knihy jízd.

#### Minimální požadavky na konfiguraci počítače:

- minimálně procesor Pentium 1GHz,
- 500 MB RAM (v závislosti na zvoleném operačním systému),
- 400 MB volného prostoru na HDD,
- rozlišení obrazovky minimálně 1024x768 bodů,
- Windows XP, Windows 7.

Program může běžet jak na jednom samostatném počítači, tak na více počítačích zapojených v síti.

Při síťovém provozu jsou vyšší nároky kladeny především na server, jeho konfigurace závisí také na počtu současně připojených stanic.

## Návod k použití programu

Po spuštění programu se objeví následující přihlašovací obrazovka:

| 🔗 DP 2010 - domácí péče                                  |                   |
|----------------------------------------------------------|-------------------|
| systém statistika číselníky pacient pojišťovna servis    |                   |
|                                                          |                   |
| verze: 2012-12-04, DR:6.2.21 - podpora DPX není spuštěna |                   |
| přihlášený uživatel:                                     |                   |
|                                                          |                   |
|                                                          |                   |
|                                                          |                   |
|                                                          |                   |
|                                                          |                   |
| The Pri                                                  | hlášení uživatele |
| · · · · · · · · · · · · · · · · · · ·                    |                   |
|                                                          | See               |
| Př                                                       | blašovací iméno:  |
|                                                          |                   |
|                                                          | Heslo:            |
|                                                          |                   |
|                                                          | Přihlásit Konec   |
|                                                          |                   |
|                                                          |                   |
|                                                          |                   |
|                                                          |                   |
|                                                          |                   |
|                                                          |                   |
|                                                          |                   |
|                                                          |                   |
|                                                          |                   |
|                                                          |                   |

Při prvním spuštění programu se přihlaste jako administrátor – přihlašovací jméno "**a**", heslo ponechat prázdné.

Po přihlášení, je možné jednotlivé funkce programu spouštět z nástrojové lišty nebo pomocí menu v horní části základní obrazovky.

Nápovědu k programu můžete kdykoliv vyvolat stiskem klávesy **F1** nebo na některých formulářích je také k dispozici tlačítko ③, které vám otevře nápovědu týkající se obsahu daného formuláře.

Doporučujeme nastavit v číselníku "**pracovníci"** pro všechny přihlašovací jména také hesla pro omezení přístupu do programu nepovolaným osobám.

## Nastavení programu

V programu je po instalaci provedeno vzorové nastavení pro fiktivní pracoviště. Před produktivním použitím programu je nutné provést ze strany uživatele nastavení dle skutečnosti. Do obrazovky nastavení se dostaneme pouze jako uživatel s rolí Administrátor a to přes *hlavní menu -> systém -> Nastavení programu*.

| lastavení                                                          |                                                        | _                   |
|--------------------------------------------------------------------|--------------------------------------------------------|---------------------|
| lasta∨ení programu                                                 |                                                        |                     |
| aktuarační údaje:                                                  |                                                        |                     |
| Poskytovatel:                                                      |                                                        | Nastavení pracoviš  |
| Domácí péče s.r.o                                                  | IČZ: 1000000                                           |                     |
| Hlavní 1<br>Opava                                                  | Primární IČP pro DP: 10000001 Odb: 925                 | Nactovaní čícalní   |
|                                                                    | variabiloí symbol                                      | pojišťoven          |
| 17. 10245579 DVX                                                   |                                                        |                     |
| ICO: 12345676 DIC: 1                                               |                                                        | Nastavení číselníl  |
| Banka: CSOB                                                        | Kód okresní pojišťovny 1000                            | aut                 |
| kód banky: 0300                                                    | Přidat kód pro So a Ne 06137                           |                     |
| číslo účtu: 12345678                                               | Přidat kód po 22 hod 06135                             | Nasmlouvané výko    |
| · · ·                                                              | Přednastavený ZUM:                                     |                     |
| Sablona pro tvorbu čísla faktury: RRRRNNNNN                        | Sk 3 č materiálu: 0013173                              | Šahlony wikopů      |
| Nastavení startovací adresv                                        |                                                        | (piktogramy)        |
| pro vykázání jízd                                                  |                                                        |                     |
|                                                                    | Interval platnosti dokladu 06 (dnŭ) 30                 | Zobrazit definice p |
|                                                                    |                                                        | typ.dokladu - ICF   |
| Složka pro ukládání dável:                                         |                                                        |                     |
|                                                                    | Primární druh dokladu: 06 Primární typ dokladu pro DP: | 1DP                 |
|                                                                    | Typ dokladu pro následnou DP:                          | 2DP                 |
|                                                                    |                                                        |                     |
| I✓ pri tisku planu tisknout casy                                   | Výkony uzavřeny do: 31.10.20                           | 12                  |
| 🥅 při plánování pořadí pacientů v jízdě nezapsat automaticky vypoč | tené časy návštěv                                      |                     |
| 🗖 Každý den při prvním spuštění programu automaticky kontroloval   | t a nabízet vystavení návazných dokldů 06DP            |                     |
| 🗖 aktivovat rozšířenou funkčnost programu přes DPX                 |                                                        | -                   |
| Casta pro instalaci DRV                                            |                                                        |                     |
|                                                                    |                                                        | Zavrit              |

Fakturační údaje - v levém horním obdélníku jsou informace o poskytovateli zdravotní péče (poskytovatel, IČ, DIČ, banka, kód banky, číslo účtu)- nutno vyplnit - tiskne se na příslušné doklady.

Šablona pro tvorbu čísla faktury - umožňuje automatické číslování faktur podle Vámi zvolené řady - definiční řetězec může být tvořen libovolnou kombinací znaků:

- o RR nebo RRRR rok,
- PPP pojišťovna,
- o NN..N pořadové číslo
- Formát číslo faktury musí být definován na max. 10 znaků, např.: RRRRNNNNNN
   budou generovány čísla faktur 2012000001, 2012000002 atd.

Nastavení startovací adresy pro vykázání jízd – stiskem tohoto tlačítka se otevře formulář, ve kterém je nutné nastavit adresu místa výjezdu vozidel. Bez tohoto údaje nelze vykazovat jízdy!

- IČZ identifikační číslo zařízení (3 nuly na konci) povinný údaj do hlavičky vykazovaných dávek
- Primární IČP a Odb pro DP tento údaj je povinný. Nastavte dle smlouvy. Tento údaj musí odpovídat některému IČP evidovanému v číselníku pracovišť. (tlačítko vpravo: Nastavení pracovišť).
- 🔷 Variabilní symbol nepovinný údaj
- Kód okresní pojišťovny povinný čtyřmístný údaj Vaší pojišťovny .
- Přidat kód pro So Ne, Přidat kód po 22 hodině tyto údaje jsou přednastaveny pro automatické přidání příplatkového výkonu,
- Přednastavený ZUM pokud se v rámci péče vykazují také ZUMy, lze pro zrychlení zadávání nejčastěji používaný ZUM zde přednastavit.
- Interval platnosti dokladů 06 přednastavená platnost dokladů 06DP při zakládání,
- Složka pro ukládání dávek adresář pro ukládání dávek, pokud je nechceme ukládat na disketu, ale do vybraného adresáře
- Při tisku plánu tisknout časy doporučeno nechat zatrhnuté. Pokud není zatrženo, pak nebudou ve vytisknutém plánu jízdy zobrazeny předpokládané časy návštěv.
- Při plánovaní pořadí pacientů v jízdě nezapsat automaticky vypočtené časy návštěv Pokud je zatrženo, pak při změně pořadí pacientů v posloupnosti návštěv nebudou automaticky přepočítány časy odjezdů a příjezdů a je nutné je doplnit ručně.
- Každý den při prvním spuštění kontrolovat a nabízet vystavení návazných dokladů
- Výkony uzavřeny do zamezuje uživatelů, kteří nemají přiřazenou roli administrátor měnit nebo doplňovat výkony v uzavřeném období.
- Aktivovat rozšířenou funkčnost programu přes DPX pokud máme nainstalován pomocný program DPX (viz *hlavní menu->systém->instalace přídavných funkci*), můžeme zatržením této volby aktivovat přídavné funkce, které program DPX poskytuje. Například: zoom uložených fotografií, tisk fotodokumentace atd.
- Cesta pro instalaci DPX při standardní instalaci neměnit.

### Reindexace

Reindexace provede opravu pomocných indexových souborů, doporučuje se provést po každém násilném ukončení programu např. vlivem výpadku napájení nebo v důsledku jiné havárie počítače. Reindexaci je nutno spustit pouze na jednom počítači v síti, na ostatních počítačích nesmí být po dobu reindexace program spuštěn!

## Zálohování

Spustí kopírování dat do námi zvoleného adresáře. Program automatiky vytvoří podsložky pro každý den v týdnu, aby byla k dispozici historie záloh několik dní zpět. Doporučuje se zálohovat data minimálně 1x denně.

### Obnova ze zálohy

Obnovení dat ze záložní kopie. Pozor, před obnovením dat ze záložní kopie budou všechna stávající data z programu automaticky vymazána!!!

## Instalace přídavných funkcí

Instalace programu DPX pro rozšíření funkcionality a podpůrných knihoven. Doporučujeme svěřit instalaci a nastavení dodavateli programu.

## Číselníky

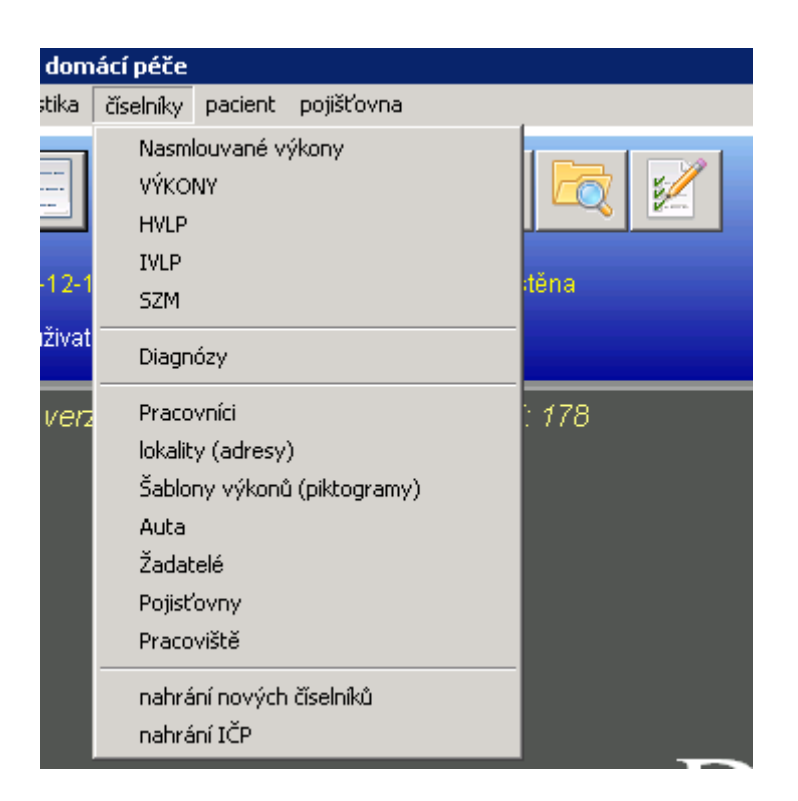

### HVLP, IVLP, SZM (PZT), Výkony, Diagnózy

Tyto standardní číselníky VZP můžeme do programu nahrát s TXT souborů dodávaných

pojišťovnou nebo dodavatelem programu.

#### Nasmlouvané výkony

Výběr výkonů, které jsou účtovány pojišťovně.

ke každému výkonu lze definovat pomocný zkrácený název. Kliknutím na šipku se převezme původní oficiální název, který je možno poté upravit.

U každého výkonu můžeme nastavit, ve kterých typech dokladu může být výkon použit. Toto nastavení má význam pro kontrolu chyb při sestavení dávek pro pojišťovnu.

Rozlišujeme tyto typy dokladů:

- 1DP zahájení domácí péče,
- 2DP pokračování domácí péče (návazný doklad)
- LD lymfodrenáž
- POR porodnictví

Význam typu dokladů 1DP a 2DP je pevně daný, typy dokladů LD a POR lze využít k rozlišení libovolné jiné zdravotní péče, případně lze požádat dodavatele programu o rozšíření o další typ dokladu.

Pokud chceme do sesterské zprávy o průběhu péče u vybraného výkonu poznamenat, že výkon provedla konkrétní sestra, pak můžeme k tomu výkonu přednastavit automatický "podpis".

| 😪 Nasmlouvané výkony                                                                                                    |                                                                                                    |
|----------------------------------------------------------------------------------------------------|----------------------------------------------------------------------------------------------------|
|                                                                                                    | 1                                                                                                    |
|                                                                                                    | ,                                                                                                    |
|                                                                                                    | Na této obrazovce máte možnost                                                                                 |
| 1. krok : převzít originální název výkonu                                                                                                | originalní nazev vykonu zkratit pripadne<br>jinak upravit pro zvýšení přehlednosti ve<br>výstupních sestavách. |
| 2 krok: upravit název (nepovinné)                                                                                                    |                                                                                                    |
| VÝKON SESTRY V DEN PRACOVNÍHO KLIDU NEBO PRACOVNÍHO VOLNA                                                                                | <b>\</b>                                                                                                    |
| Výkon je povoleno vykázat v těchto typech dokladů:<br>Uýkon je povoleno vykázat v těchto typech dokladů:<br>1DP<br>2DP<br>LD<br>POR<br>4 | Přidat<br>Vymazat<br>Přidat všechny typy<br>dokl.                                                              |
| Při tisku sesterské zprávy přidat automaticky podpis - provedl:                                                                          |                                                                                                    |
|                                                                                                    | Zapiš Konec                                                                                                    |

#### Pracovníci

Seznam sester a ostatních pracovníků (administrátorů, referentů), kteří mají mít přístup do programu. Seznam sester je nutno založit před zahájením plánování jízd.

| ۲ | číselník |         |               |              |               | _ 🗆 🗙   |
|---|----------|---------|---------------|--------------|---------------|---------|
| ð | 8 🏹 🗅    | Û       |               |              |               | ⇒       |
| Г | Číslo    | Zkratka | Označení      | Jméno        | Přihlaš.jméno | •       |
|   | 1        | A       | Administrátor | admin        | a             |         |
|   | 2255761  | s1      | ses1          | Sestra Alena |               |         |
| 1 | 2255762  |         | ref 1         | Referent 1   | ref           |         |
|   | 2255763  | sj      | ses 2         | Sestra Jana  | jana          |         |
|   |          |         |               |              |               |         |
|   |          |         |               |              |               |         |
|   |          |         |               |              |               |         |
|   |          |         |               |              |               |         |
|   |          |         |               |              |               |         |
|   |          |         |               |              |               |         |
|   |          |         |               |              |               |         |
|   |          |         |               |              |               |         |
|   |          |         |               |              |               |         |
|   |          |         |               |              |               |         |
| _ |          |         |               |              |               | _       |
|   |          |         |               |              |               | <b></b> |

Uživatel může mít tyto role:

- Sestra má přístup do dokumentace, je možno na ni plánovat jízdu, může pořizovat výkony a ZUM, má přístup jen k některým sestavám
- Správce má oproti sestře navíc přístup do zpracování dávek pro pojišťovnu, do nastavení programu, nastavení hesel a do všech sestav.

Pro každou sestru je možno nastavit 4 barvy (dvojklikem na příslušné políčko), které budou použity pro barevné odlišení sestry v denním plánu.

| Pracovníci                               |                            |                              | _            | . [ |
|------------------------------------------|----------------------------|------------------------------|--------------|-----|
| Interní ID:<br>Označení:                 |                            |                              |              |     |
| Jméno:                                   | Sestra Alena               | Barva                        | X            |     |
| Zkratka v plánu:<br>Barevné odlišení v p | s <b>1</b>                 | Základní <u>b</u> arvy:      |              |     |
| Přihlašovací jméno:<br>Heslo:            |                            |                              |              |     |
| Role: Sestra                             | Počet povolených pracovníc | H<br>Vlastní b <u>a</u> rvy: | 0 = neomezer | 10) |
|                                          |                            | Definovat vlastní bar        | VU >>        |     |
|                                          |                            | OK Storno                    |              |     |

Sestry a ostatní uživatelé, kteří mají mít přístup do programu, musí mít nastaveno přihlašovací jméno a heslo. Toto nastavení může provádět pouze administrátor!

Pokud sestra do programu mít přístup nemá je zavedena pouze pro potřebu plánování jízd, tak přihlašovací jméno nemusí mít vyplněno.

V programu vždy musí být aspoň jeden uživatel s rolí *Správce*, proto uživatele s přihlašovacím jménem "a" nelze smazat, ani mu nelze změnit roli.

Nastavení "*počet povolených pracovních dnů pro editaci sesterské zprávy*" omezuje čas, po který je uživatel (s rolí sestra) oprávněn měnit obsah dílčí sesterské zprávy (z konkrétního dne). Po uplynutí této lhůty může provádět změny ve zprávě pouze administrátor. Pokud ponecháme nastavenou hodnotu 0, není editace sesterské zprávy časově omezena.

Program dovoluje založit jednoho pracovníka do číselníku vícekrát, se stejným jménem ale

např. rozdílným označením a zkratkou v plánu. Ve výkazech a sestavách na sestru můžeme poté všechny vykazované hodnoty sečíst podle stejného celého jména nebo označení, případně zkratky.

#### Pracoviště

Seznam IČP na které se mohou vykazovat doklady zdravotním pojišťovnám. Ke každému pracovišti (IČP) se musí nastavit které typy dokladů je možno pro určitou pojišťovnu vykázat. Tím se definuje přiřazení IČP poskytovatele zdravotní péče v závislosti na zdravotní pojišťovně daného pacienta a zvoleného typu dokladu.

| DR:6.2.21 - podpora DPX není sput<br>Administrátor<br>Počet dnů do konce platnosť     | Èiselník pracovišť           III         IIII         IIIII           IIIIIIIIIIIIIIIIIIIIIIIIIIIIIIIIIIII |                                                                    |                                                                                                    |         |
|---------------------------------------------------------------------------------------|----------------------------------------------------------------------------------------------------|--------------------------------------------------------------------|----------------------------------------------------------------------------------------------------|---------|
| Pracoviště<br>IČP Název<br>10000001 DP + LD<br>Dostupné typy doklad                   | ů                                                                                                    | Typy dokladů přiř                                                  | Odbornost: 925<br>azené pod toto IČP s vazbou n                                                                                                    | _ 🗆 🗙   |
| Kód Název<br>1DP Zahájení dor<br>2DP Pokračování<br>LD Lymfodrenáž<br>POR Porodnictví | nácí péče<br>nepřerušené DP<br>:                                                                           | Pojišťovna: 111 💌<br>převzít vybraný typ.dokl. ><br>převzít vše >> | Poj.         Typ dokladu           111         1DP           111         2DP           111         LD           111         LD           111         LD           111         LD           111         LD           111         LD           111         LD           111         LD           111         LD | Vymazat |
| Zobrazení stávaj                                                                      | ícího celkového nastavení d                                                                                | efinic přířazení IČP .                                             | Zapiš Konec                                                                                                    |         |

Vyplnění číselníku pracovišť je povinné i v případě, že vykazujeme péči pouze na jedno IČP. Nastavení přiřazení typů dokladů provádíme tak, že nejprve vybereme kód pojišťovny, pro kterou chceme nastavení provést, poté klikneme myší na typ dokladu, provedeme převzetí tlačítkem "převzít vybraný typ dokl." do seznamu na pravé straně. Chybně přiřazený doklad může odstranit tlačítkem "Vymazat". Změny potvrdíme tlačítkem "Zapiš".

Pokud chceme zobrazit stávající stav všech přiřazení mezi IČP, pojišťovnami a typy dokladů, pak můžeme kliknout na tlačítko "Zobrazení stávajícího celkového nastavení definic.." a zobrazí se celkový přehled: Pojišťovna-typ dokladu - IČP. Každá kombinace Pojišťovna-typ dokladu – IČP se může vyskytovat pouze jednou. Pokud program zjistí nejednoznačnost nastavení, tak vypíše varování. V případě, že některý typ dokladu není explicitně přiřazen pod konkrétní IČP, použije se primární nastavení IČP (viz nastavení programu výše).

Lokality (adresy)

Tento číselník umožňuje vytvořit seznam často používaných míst včetně evidence vzdáleností od centra. Při vyplňování adresy bydliště určitého pacienta pak stačí vybrat příslušnou lokalitu a doplnit ulici a číslo domu. Obec, PSČ a vzdálenost od centra se vyplní automaticky dle vybrané lokality.

| 윻 Lokality - vzdálenosti od centra                 |                      |                    | _     | . 🗆 🗙    |
|----------------------------------------------------|----------------------|--------------------|-------|----------|
| <b>68</b> 🔽 🛈                                      |                      |                    |       | ⇒        |
| číselník pro automatický výpočet návratu do centra |                      |                    |       |          |
| Název lokality (cíl jízdy)                         | Vzdálenost od centra | Obec               | PSČ   | <b>_</b> |
| Jaktař                                             | 3.00                 | Opava - Jaktař     | 74601 |          |
| ▶ Kylešovice                                       | 2.00                 | Opava - Kylešovice | 74601 |          |
|                                                    |                      |                    |       |          |
|                                                    |                      |                    |       |          |
|                                                    |                      |                    |       |          |
| -                                                  |                      |                    |       | - 1      |

Využití přednastavených lokalit pomůže eliminovat překlepy především ve vzdálenosti od centra. Tato vzdálenost se automaticky vykazuje u posledního pacienta v jízdě jako návratová vzdálenost.

Velikost lokalit (tj. rozsah ulic, které jsou pod lokalitu zahrnuty) je na volbě uživatele. Oblasti, které jsou příliš velké, je dobré rozdělit na několik menších a vhodně je pojmenovat, tak aby návratová vzdálenost (v celých km) odpovídala realitě.

Použití číselníku lokalit při vyplnění bydliště pacienta není povinné, celá adresa včetně návratové vzdálenosti se může v kartě pacienta vyplnit ručně.

### Šablony výkonů - piktogramy

Tento číselník umožňuje definovat typické skupiny výkonů, této skupině lze přiřadit piktogram (obrázek) pro snadnější orientaci sestry v denním plánu.

| ciona I o                                                                                                    | Piktogram                                                                                 |
|----------------------------------------------------------------------------------------------------|-------------------------------------------------------------------------------------------|
| početvýkonů  C6333 APLIKACE INHALAČNA LEČEBNÉ  TERAPIE P. O. S. C. I. M. I. V. UV, EVENT. DALBÍZPOBOBY APLIKACE | Po QI SI ČI Pá So Ne<br>F F F F F<br>čas I I I<br>tolerance<br>přesně y přesně y přesně y |

Do skupiny lze zařadit 1 až 4 výkony. Lze případně předdefinovat i čas a časovou toleranci až 3 návštěv denně, případně i rozložení návštěv v rámci týdne.

Položka priorita určuje, který piktogram je zobrazován na 1. místě v případě, že přiřadíme do jedné návštěvy více obrázků. Určitý výkon se může vyskytovat ve více šablonách.

Přiřazení obrázku, případně změnu provedeme dvojklikem na pole obrázku. Vybraný obrázek

#### musí mít rozměr 24 x 24 pixelů.

Při použití šablony při sestavování předpisu domácí péče můžeme využít pouze obrázek a výkony zadat ručně.

#### Auta

Číselník aut. Tento číselník je nutné vyplnit, pokud chceme u jednotlivých jízd evidovat SPZ a poté tisknout knihu jízd.

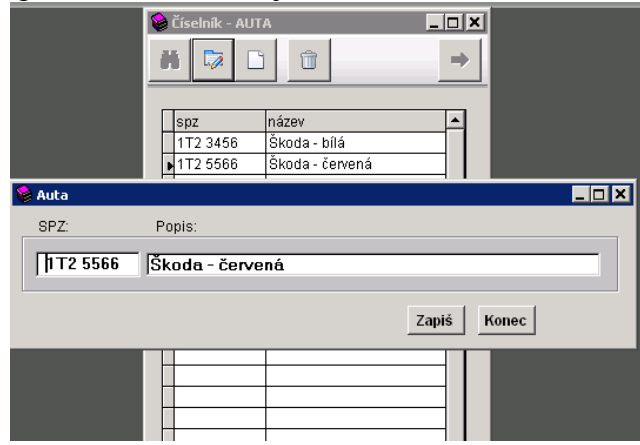

## Žadatelé

Žadatelé zdravotní péče – tento číselník je možné nahrát se souboru dodávaného VZP, případně jej lze také udržovat ručně. Při ruční údržbě je nutné vyplnit především údaje IČP a odbornost. Usnadňuje zadávání žadatelů do dokladu 06.

#### Pojišťovny

Seznam pojišťoven. Obsahuje důležité informace pro zpracování dávek. Kromě adresy pojišťovny a ceny bodu je nutno nastavit režim placení jízd dle smlouvy s danou pojišťovnou. Cena za jízdy může být stanovena měsíčním paušálem (M), paušálem na návštěvu (N), paušálem za km v korunách (K), paušálem za km v bodech (B). Písmeno uvedené v závorce je nutno vyplnit do položky *Typ účtování jízd* a do příslušného políčka je nutno vyplnit potřebnou částku resp. bodovou hodnotu. Zvlášť se uvádí hodnota bodu pro zdravotní výkony a pro dopravní výkony.

| 😂 Pojišťovny                                                                                                    |                                    |
|----------------------------------------------------------------------------------------------------|------------------------------------|
| Kód:                                                                                                    | <b>þ</b> 11                        |
| Název:                                                                                                    | Všeobecná ZP ČR                    |
| Ulice:                                                                                                    | Na Poříčí 3208                     |
| Obec:                                                                                                    | Frýdek-Místek                      |
| Psč:                                                                                                    | 73801                              |
| Fone:                                                                                                    | 558 402 611                        |
| Fax:                                                                                                    | 558 631 660                        |
| Cena bodu:                                                                                                    | 1.00 nastavit pro každé IČP zvlášť |
| Měsíční paušál za jízdy:<br>Cena za km (Kč nebo Boo<br>Paušál na návštěvu:<br>Typ účtování jízd (M,N,K,B<br>Ma měsíňkavání jízd (M,N,K,B | 0.00<br>Jy) 0.00<br>38.00<br>I) N  |
| B = cena za km v bodech<br>Hodnota bodu v dopravě (K                                                                                     | (č): 0.00                          |
|                                                                                                    | Zapiš Konec                        |

Pokud vykazujeme péči na více IČP a potřebujeme rozlišit nastavení pro každé IČP zvlášť, můžeme se stiskem tlačítka "*nastavit pro každé IČP zvlášť*" přepnout do detailního nastavení:

| 🔗 Nastavení pro jednotlivá IČP 📃 🔍 |                            |                            |            |                            |                    |                   |  |  |
|------------------------------------|----------------------------|----------------------------|------------|----------------------------|--------------------|-------------------|--|--|
| Pro pojišťovnu: 111                |                            |                            |            |                            |                    |                   |  |  |
| IČP                                | Hodn.bodu                  | Způsob účtování jízd       | Měs.paušál | Cena nebo body za km       | Paušál za návštěvu | Hodn.bodu-jízdy 📥 |  |  |
| 10000001                           | 1.00                       | N                          | 0.00       | 0.00                       | 38.00              | 0.00              |  |  |
| 10000002                           | 0.90                       | В                          | 0.00       | 12.26                      | 0.00               | 0.90              |  |  |
|                                    |                            |                            |            |                            |                    |                   |  |  |
|                                    |                            |                            |            |                            |                    |                   |  |  |
| 1                                  |                            |                            | I          |                            |                    | ▼                 |  |  |
| •                                  |                            |                            |            |                            |                    |                   |  |  |
|                                    |                            |                            |            |                            |                    |                   |  |  |
|                                    |                            |                            | 1.11-224   | 7 2.4                      |                    |                   |  |  |
|                                    |                            |                            | Oluzit     | Zper                       |                    |                   |  |  |
|                                    |                            |                            |            |                            |                    |                   |  |  |
| Znůcoh (                           | The Bank of March of March |                            |            |                            |                    |                   |  |  |
| Zpusobi                            | Zpusob uctovani jizd :     |                            |            |                            |                    |                   |  |  |
| M =                                | měsíční pau                | šál, N = paušál na návštěv | uvKč,K=ce  | na za Km v Kč, B = cena za | km v bodech        |                   |  |  |
|                                    |                            |                            |            |                            |                    |                   |  |  |

#### Nahrání nových číselníků

Tato funkce je přístupná přes *Hlavní menu->* Číselníky. Umožňuje nahrát aktuální číselníky ve formátu poskytovaném VZP. Soubory s novými číselníky musí být před spuštěním aktualizace umístěny v libovolném samostatném adresáři nebo na disketě (resp. CD). Soubory jednotlivých číselníků mohou být v komprimovaném stavu jako soubory s příponou \*.zip . Přepokládá se tento formát názvů jednotlivých souborů:

pro diagnózy: jdg4.xxx pro výkony: vykony.xxx pro léky: leky.xxx pro IVLP: ivlp.xxx pro PZT: pzt.xxx

kde xxx je číslo verze nebo "txt", případně "zip" Číselníky stažené z portálu VZP je nutné případně před nahráním přejmenovat, pokud se jejich názvy liší od výše uvedené definice.

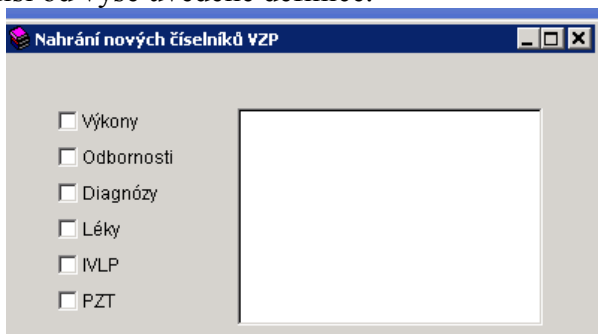

Číselník IČP se nahrává samostatně přes *Hlavní menu->číselníky->Nahrání IČP*. V tomto případě není název souboru směrodatný, stačí zadat cestu k příslušnému souboru:

| 😂 Import IČP             |         | > |
|--------------------------|---------|---|
|                          |         |   |
|                          |         |   |
| Zdrojový soubor číselník | ku IČP: |   |
|                          |         |   |
|                          |         |   |
| ,                        |         |   |
|                          |         |   |
|                          |         |   |
|                          | Start   |   |
|                          |         |   |

## Pacient

#### Kartotéka

Kartotéka umožňuje vedení seznamu pacientů. Kartotéku spustíme z hlavního menu nebo

stiskem tlačítka : 🛄 na hlavní obrazovce.

| -                                               | 192.168.20.99                       | - Připojení ke vzdálené ploše                            | j.    |          |       |      |     |
|-------------------------------------------------|-------------------------------------|----------------------------------------------------------|-------|----------|-------|------|-----|
| 1                                               | DP 2010 - domáci                    | ípéče                                                    |       |          |       |      | _ 6 |
| <u></u> <u></u> <u></u> <u></u> <u></u> <u></u> | stém <u>s</u> tatistika čí <u>s</u> | elníky <u>p</u> acient <u>poji</u> šťovna <u>s</u> ervis |       |          |       |      |     |
|                                                 | 2                                   |                                                          |       |          |       |      |     |
| 1                                               | Kartotéka                           |                                                          |       |          |       |      | _ [ |
| é                                               | 8 🗋 🔯                               | <u> </u>                                                 |       |          |       |      |     |
|                                                 | RC                                  |                                                          | Jméno | adresa   | obec  | Info |     |
| P                                               | 010101123                           | Pokus                                                    | Pavel | Dlouhá 1 | Opava |      |     |
|                                                 | 020202123                           | Pacient                                                  | Alois | Krátká 2 | Opava |      |     |
|                                                 |                                     |                                                          |       |          |       |      |     |
|                                                 |                                     |                                                          |       |          |       |      |     |

V tomto i ve všech ostatních seznamech položek platí tyto pravidla:

- Vyhledání položky kliknutí na tlačítko nebo stisk klávesy F9.
- ◆ Zobrazení detailu/oprava položky kliknutí na tlačítko 🖾 nebo stiskem klávesy F7.
- Přidání nové položky do seznamu kliknutí na tlačítko
- 🔷 Smazání položky kliknutí na tlačítko 🔟 .
- Přenesení vybrané položky do nadřazeného formuláře klinutím na tl.
   používá se při přenosu vybraného řádku ( např. vybraného pacienta, vybraného dokladu apod.) do nadřazeného formuláře.

**Kmenový** záznam pacienta obsahuje pouze základní údaje, které se poté přebírají při zakládání dokladů 06, plánování apod.

| 😕 Kartotéka    | 🗃 Kartotéka                |                               |                 |       |
|----------------|----------------------------|-------------------------------|-----------------|-------|
| <b>88 🗋 </b> t |                            |                               |                 |       |
|                | Rc Pr                      | ijmeni                        | Jmeno           | litul |
|                | 010101123 Po               | kus                           | Pavel           | Ing   |
|                | Pojišťovna 111 Loka        | alita                         | <b>• ×</b> 0    |       |
|                | Ulic                       | e Hlavní                      | číslo 1         |       |
|                | Obe                        | ec Opava                      | PSC             |       |
|                | Vzdáleno                   | st od centra: 2.00 km přev    | vzít z lokality |       |
|                | Telef                      | on 777000001                  |                 |       |
|                |                            | 🗆 Dohoda 🛛 Informační pole: 🗍 |                 |       |
|                | Poznámka                   |                               |                 |       |
|                |                            |                               |                 |       |
| -              |                            |                               |                 |       |
|                |                            |                               |                 | -     |
|                |                            |                               |                 |       |
|                | Zprávu pro lékaře vyplní ( | nepovinný údaj):              |                 |       |
|                |                            | •                             | typ pojištění:  |       |
|                |                            |                               |                 |       |
| -              |                            |                               | Zapiš           | Konec |
|                |                            |                               |                 |       |

Povinnými údaji při vyplnění kmenového záznamu jsou :

- Rodné číslo
- Příjmení, Jméno
- Pojišťovna (při změně pojišťovny se program zeptá, od kterého data změna platí, aby mohl provést automatickou opravu pojišťovny ve všech dokladech, kterých se změna týká).
- Adresa: Ulice, číslo domu, Obec, PSČ
- Vzdálenost od centra (důležitý údaj pro automatické připočtení návratové cesty u posledního pacienta v jízdě).
- Typ pojištění: (1 standardní; 4 cizinec(pojištění v rámci EU))

Další údaje jsou nepovinné:

- Lokalita pokud vyplníme v kmenovém záznamu pacienta nepovinný údaj lokalita, automaticky se nám přednastaví Obec, PSČ a vzdálenost od centra.
   Předpokladem je, že si předem často používané lokality nastavíme do číselníku lokalit(adres) (viz kapitola číselníky).
   Přednastavené údaje je možno poté dodatečně upravit.
   Pokud vzdálenost od centra ručně vyplníme/změníme a chceme ji srovnat s číselníkem lokalit, tak musíme kliknout na tlačítko <km převzít z lokality>.
- Telefon přebírá se do dokladu 06 a tiskne se v plánu.
- Dohoda pomocný informativní příznak pacienta, zobrazuje se v některých sestavách (*seznam pacientů za období*, *seznam pacientů na sestru*).
- Informační pole pole pro krátkou informativní poznámku k pacientovi, která se zobrazuje v seznamu dokladů a při plánování. Tiskne se v sestavách *seznam pacientů za období* a *seznam pacientů na sestru*.
- Zprávu pro lékaře vyplní .. tento nepovinný údaj umožňuje určit pracovníka odpovědného za vyplnění závěrečné zprávy pro OL. V okamžiku, kdy je DP u daného pacienta ukončena, je automaticky vytvořen záznam v seznamu úkolů pro uvedeného

pacienta. Seznam úkolů lze zobrazit z úvodní obrazovky stiskem tlačítka 뽇

**Upozornění:** některé údaje se přebírají při založení předpisu DP do aktuálního dokladu. Jedná se o pojišťovnu, lokalitu, adresu, telefon. Pokud zde v kartotéce dodatečně změníme pojišťovnu, tak se automaticky při uložení program zeptá, od kterého dne tato změna platí a zpětně opraví pojišťovnu i ve všech dokladech, kterých se tato změna týká. Změna adresy, lokality, telefonu se automaticky v dokladech zpětně nepromítne. Použije se pouze u nově založených dokladů. V případě potřeby je tedy nutné provést úpravu dotčených dokladů **ručně zvlášť**.

## Přehled dokladů - dokumentace pacienta

Do dokumentace pacienta se dostaneme z hlavního menu nebo kliknutím na ikonu iza na úvodní obrazovce. Po spouštění této volby nás program vybídne k výběru pacienta a poté se objeví seznam dokladů k danému pacientovi.

Do dokumentace pacienta se také můžeme přepnout přímo z kartotéky pacientů

kliknutím na tlačítko 💆

Pokud přidáváme nový doklad je třeba správně vyplnit záhlaví dokladu a předpis DP.

| 🧖 Dokume                                              | ntace - doklady                             |                         |                |             |                                                                        |                                |                                        |        |                                                       |                              |                                                                                                    | _ 🗆 🗙     |
|-------------------------------------------------------|---------------------------------------------|-------------------------|----------------|-------------|------------------------------------------------------------------------|--------------------------------|----------------------------------------|--------|-------------------------------------------------------|------------------------------|----------------------------------------------------------------------------------------------------|-----------|
| Jméno P                                               | okus Pavel                                  |                         |                | rč 0        | 10101123                                                               | poj.                           | 111 byd                                | liště  | Dlouhá 1, 74705                                       | Opava                        |                                                                                                    |           |
| nový                                                  | 1<br>výmaz                                  | )<br>tisk               | 0<br>předpis   | )<br>průběh | karta                                                                  | 😥<br>foto                      | tontrola                               |        |                                                       |                              |                                                                                                    |           |
| Typ 01.<br>▶ ★ ▶ 01.<br><br><br><br><br><br><br><br>- | datum HDia<br>12,2012 E118<br>.01.2013 E118 | a<br>Diabete<br>Diabete | is melliitus r |             | Záhlav<br>Druh dokl.:<br>IČP: 1<br>odb.: 1<br>Posk<br>IČP: 1<br>Odb: 2 | <pre>/í dokladu 06</pre>       | Typ: [1                                | DP     | Domácí péče Pořadové č. datum požad: var.sy čP) mbol: | 1<br>avku:<br>mbol:<br>Datun | Výkony           Pojišťovna:         111           01.12.2012           n zahájení péče :           01.12.2012               |           |
|                                                       |                                             |                         |                | <u>,</u>    | Hdia:<br>Ddia1:  <br>Ddia2:  <br>Ddia3:  <br>Ddia4:  <br>Ddia5:        | E118 Diab<br>inzu<br>M053 Revr | etes melllitu<br>linu<br>natická artri | us nez | ávislý na<br>postižením jiných                        | Dokla<br>Ukor<br>u l<br>ná   | nd platí do:<br>31.12.2012<br>nčení péče:<br>20.01.2013<br>lokud není ukončeno, bu<br>DP automaticky vystave<br>vazný doklad | ude<br>en |

#### **4** Přehled dokladů - záhlaví dokladu:

Nezapomeňte vyplnit diagnózu, žadatele zdravotní péče, datum požadavku, datum zahájení péče a platnost dokladu. Po skončení platnosti dokladu program nabídne jeho prodloužení, případně lze prodloužení provést ručně vložením dalšího dokladu.

Předdefinoivané typy dokladů:

- 1DP zahájení domácí péče,
- 2DP pokračování domácí péče
- LD lymfodrenáž
- POR porodnictví

Pokud chceme, aby od určitého data již nebylo automaticky nabízeno vystavení návazného dokladu, musíme vyplnit položku *Ukončení péče*.

#### **4** Domácí péče:

Kliknutím na tlačítko "*Předpis*" otevřeme formulář pro vyplnění detailních informací o předepsané péči. *Poukaz díl A* koresponduje s papírovou formou dokladu 06DP.

| omacı peo                                                                                          | če - dokumer                                                                                               | ntace                                                                     |                                                                               |                                                                                  |                                                |                                                                                |                                                                                                    |                                                             |                                         |                                       | _ ا |
|----------------------------------------------------------------------------------------------------|----------------------------------------------------------------------------------------------------|---------------------------------------------------------------------------|-------------------------------------------------------------------------------|----------------------------------------------------------------------------------|------------------------------------------------|--------------------------------------------------------------------------------|----------------------------------------------------------------------------------------------------|-------------------------------------------------------------|-----------------------------------------|---------------------------------------|-----|
|                                                                                                    | pouka                                                                                                    | z - díl A                                                                 |                                                                               | požad                                                                            | lované výkony                                  |                                                                                |                                                                                                    | zpráva pr                                                   | o lékaře                                |                                       |     |
| esa pac.                                                                                           | . (místo pos                                                                                               | skytování DF                                                              | ) a telefon:                                                                  |                                                                                  |                                                |                                                                                |                                                                                                    |                                                             |                                         |                                       |     |
|                                                                                                    | ulice: 🛛                                                                                                   | Dlouhá                                                                    |                                                                               | č.:                                                                              | 1                                              | PSČ: 74705                                                                     | obec: Opav                                                                                           | /a                                                          |                                         |                                       |     |
| elefon:                                                                                            | 7770000                                                                                                    | )01                                                                       |                                                                               | km od centra:                                                                    | 2.00                                           | lokalita:                                                                      |                                                                                                    |                                                             |                                         |                                       |     |
| alší příslu                                                                                        | ušníci domá                                                                                                | ácnosti na té                                                             | to adrese: I                                                                  |                                                                                  |                                                |                                                                                |                                                                                                    |                                                             |                                         |                                       |     |
| ,<br>ontaktní c                                                                                    | osoba pro C                                                                                                | DP (jméno, v                                                              | ztah k pacier                                                                 | itovi, adresa a telefon -                                                        | je-li rozdílná (                               | od adresy pacie                                                                | nta):                                                                                                |                                                             |                                         |                                       |     |
| nanželka                                                                                           | а                                                                                                    |                                                                           |                                                                               |                                                                                  |                                                |                                                                                |                                                                                                    |                                                             |                                         | <b>27</b>                             |     |
|                                                                                                    |                                                                                                    |                                                                           |                                                                               |                                                                                  |                                                |                                                                                |                                                                                                    |                                                             |                                         |                                       |     |
| rient v né                                                                                         | éči nečovat                                                                                                | telské služby                                                             | r                                                                             | _                                                                                |                                                |                                                                                |                                                                                                    |                                                             |                                         |                                       |     |
| cient v pé                                                                                         | éči pečovat                                                                                                | telské služby                                                             | /. I                                                                          |                                                                                  |                                                |                                                                                |                                                                                                    |                                                             |                                         |                                       |     |
| cient v pé<br>)mezená                                                                              | éči pečovat<br>á mobilita p                                                                                | telské služby<br>acienta:                                                 | /: I<br>omezená-tř                                                            | es rukou                                                                         |                                                |                                                                                |                                                                                                    |                                                             |                                         |                                       |     |
| cient v pé<br>)mezená<br>S                                                                         | éči pečoval<br>á mobilita p<br>Smyslové or                                                                 | telské služby<br>acienta:<br>mezení:                                      | /: I<br>omezená-tř<br>špatně vidí                                             | fes rukou<br>i s brýlema, sluch                                                  |                                                |                                                                                |                                                                                                    |                                                             | <b></b>                                 |                                       |     |
| cient v pé<br>)mezená<br>S<br>nezená s                                                             | éči pečoval<br>á mobilita p<br>Smyslové or<br>schopnost :                                                  | telské služby<br>acienta:<br>mezení:<br>základní                          | /: I<br>omezená-tř<br>špatně vidí<br>dopomoc p                                | ■<br>fes rukou<br>i s brýlema, sluch<br>ři základních úkonech                    |                                                |                                                                                |                                                                                                    |                                                             |                                         |                                       |     |
| cient v pé<br>)mezená<br>S<br>nezená s                                                             | éči pečoval<br>á mobilita p<br>Smyslové or<br>schopnost :                                                  | telské služby<br>acienta:<br>mezení:<br>základní                          | /: I<br>omezená-tř<br>špatně vidí<br>dopomoc p                                | is rukou is brýlema, sluch ří základních úkonech                                 | _                                              |                                                                                |                                                                                                    |                                                             | 9                                       |                                       |     |
| cient∨pé<br>)mezená<br>S<br>nezená s<br>⁄ýznamn                                                    | éči pečoval<br>á mobilita p<br>Smyslové or<br>schopnost ;<br>né údaje o                                    | telské služby<br>acienta:<br>mezení:<br>základní<br>DM na inz             | r. I<br>omezená-tř<br>špatně vidí<br>dopomoc p<br>ulínu- Insuma               | res rukou<br>i s brýlema, sluch<br>ři základních úkonech<br>n Combi 25 34j-0-24j | Dalč                                           | í informace al                                                                 | ergii neudává, k                                                                                     | ontinentní, s                                               | oc. podmínky                            | /                                     |     |
| cient v pé<br>)mezená<br>S<br>nezená s<br>/ýznamn                                                  | éči pečoval<br>á mobilita p<br>Smyslové or<br>schopnost :<br>né údaje o                                    | telské služby<br>acienta:<br>mezení:<br>základní<br>DM na inz             | /. I<br>omezená-tř<br>špatně vidí<br>dopornoc p<br>ulínu- Insuma              | res rukou<br>i s brýlema, sluch<br>ři základních úkonech<br>n Combi 25 34j-0-24j | Dalš<br>(alergii<br># kontine                  | í informace al<br>e, do<br>nce, údaje                                          | ergii neudává, k<br>bbré                                                                             | iontinentní, s                                              | oc. podmínky                            | /                                     |     |
| cient v pé<br>Imezená<br>S<br>nezená s<br>Významn                                                  | éči pečoval<br>á mobilita p<br>Smyslové or<br>schopnost ;<br>né údaje o                                    | telské služby<br>acienta:<br>mezení:<br>základní<br>DM na inz             | /. I<br>omezená-tř<br>špatně vidí<br>dopomoc p<br>ulínu- Insuma               | res rukou<br>i s brýlema, sluch<br>ři základních úkonech<br>n Combi 25 34j-0-24j | Dalš<br>(alergii<br>kontine<br>o bydlii        | í informace al<br>2, dr<br>nce, údaje<br>sti atd.):                            | ergii neudává, k<br>ibré                                                                             | iontinentní, s                                              | oc. podmínky                            | ,                                     |     |
| cient v pé<br>Imezená<br>S<br>iezená s<br>Významn                                                  | éči pečoval<br>á mobilita p<br>imyslové or<br>schopnost ;<br>né údaje o                                    | telské služby<br>acienta:<br>mezení:<br>základní<br>DM na inz             | /: I<br>omezená-tř<br>Špatně vidí<br>dopomoc p<br>ulínu- Insuma               | fes rukou     is brýlema, sluch     ři základních úkonech n Combi 25 34j-0-24j   | Dalš<br>(alergii<br>kontine<br>o bydlii        | í informace al<br>a, do<br>nce, údaje<br>sti atd.):                            | ergii neudává, k<br>bbré                                                                             | ontinentní, s                                               | oc. podmínky                            | ,                                     |     |
| cient v pé<br>)mezená<br>S<br>nezená s<br>/ýznamn                                                  | éči pečoval<br>á mobilita p<br>Smyslové or<br>schopnost ;<br>né údaje o                                    | telské služby<br>acienta:<br>mezení:<br>základní<br>DM na inz             | /: I<br>omezená-tř<br>Špatně vidí<br>dopomoc p<br>ulínu- Insuma               | res rukou<br>i s brýlema, sluch<br>ři základních úkonech<br>n Combi 25 34j-0-24j | Dalš<br>(alergin<br>kontine<br>o bydlii        | í informace al<br>e, do<br>nce, údaje<br>šti atd.):                            | ergii neudává, k<br>bbré                                                                             | ontinentní, s                                               | oc. podmínky                            | ,                                     |     |
| cient v př<br>mezená<br>nezená s<br>ýznamn<br>ýznamn                                               | éči pečoval<br>á mobilita p<br>Smyslové or<br>schopnost :<br>né údaje o<br>psané                           | telské služby<br>acienta:<br>mezení:<br>základní<br>DM na inz             | /: I<br>omezená-tř<br>špatně vidí<br>dopomoc p<br>ulínu- Insuma<br>ce diabetu | s rukou     i s brýlema, sluch     ři základních úkonech n Combi 25 34j-0-24j    | Dalà<br>(alergii<br>bydlii<br>Po;<br>Po;       | í informace al<br>2,<br>nce, údaje<br>sti atd.):                               | ergii neudává, k<br>Joré<br>aplikace inzuling                                                        | iontinentní, s<br>oterapie 2×Da                             | oc. podmínky                            | · · · · · · · · · · · · · · · · · · · |     |
| cient v pé<br>imezená<br>s<br>iezená s<br>ýznamn<br>ýznamn<br>jil předep<br>kterého<br>saženo:     | éči pečoval<br>á mobilita p<br>Smyslové or<br>schopnost :<br>né údaje o<br>né údaje o<br>psané<br>o má být | telské služby<br>acienta:<br>mezení:<br>základní<br>DM na inz<br>kompenza | /: I<br>omezená-tř<br>špatně vidí<br>dopomoc p<br>ulínu- Insuma<br>ce diabetu | is rukou is brýlema, sluch i základních úkonech n Combi 25 34j-0-24j             | Dalš<br>(alergii<br>kontine<br>o bydlii<br>Po: | í informace al<br>a, du<br>nce, údaje<br>ti atd.):<br>:námka: -                | ergii neudává, k<br>Ibré<br>aplikace inzulinc<br>Sledovat stav ků                                    | ontinentní, s<br>oterapie 2xD,<br>iže, dodržov<br>osebo dlo | oc. podmínky<br>/7xT,<br>ání dia režimi | ,<br>,<br>u,                          |     |
| cient v pé<br>)mezená<br>S<br>nezená s<br>/ýznamn<br>/ýznamn<br>(il předep<br>, kterého<br>saženo: | éči pečoval<br>á mobilita p<br>Smyslové or<br>schopnost :<br>né údaje o<br>né údaje o<br>psané<br>o má být | telské služby<br>acienta:<br>mezení:<br>základní<br>DM na inz<br>kompenza | /: I<br>omezená-tř<br>špatně vidí<br>dopomoc p<br>ulínu- Insuma<br>ce diabetu | is rukou is brýlema, sluch is ákladních úkonech n Combi 25 34j-0-24j             | Dalà<br>(alergii<br>kontine<br>o bydlii<br>Po: | í informace al<br>2, du<br>nce, údaje<br>ti atd.):<br>námka: - :<br>- 1<br>- 1 | ergii neudává, k<br>Ibré<br>aplikace inzulinc<br>sledovat stav kū<br>controla FF 1xT<br>DL Dr. Novák | ontinentní, s<br>oterapie 2xD,<br>že, dodržov,<br>nebo dlp. | oc. podmínky<br>/7xT,<br>ání dia režimi | /<br>/                                |     |

Aktuální adresa pacienta, lokalita a telefon se přebírají z kartotéky (kmenového záznamu pacienta). V případě, že pacient je v době péče jinde, můžete lokalitu i adresu upravit přímo v tomto formuláři. Trvalé bydliště v kartotéce se nezmění. Zároveň platí, že pokud se změní trvalé bydliště pacienta (v kmenovém záznamu), tak adresy dříve převzaté do tohoto předpisu DP se nemění. Tím máme zachovánu historii pobytu pacienta (důležité v případě, že potřebujeme

vykázat jízdu na původní adresu před případným přestěhováním pacienta). Tlačítka napravo od jednotlivých polí slouží k výběru předdefinovaných textů (maker). Po kliknutí na toto tlačítko se objeví aktuální seznam předdefinovaných textů pro příslušné pole. Můžete zde libovolně přidávat, mazat a měnit nastavené texty. Po stisku tlačítka výběr (šipka) se vybraný text překopíruje na vámi vybrané místo.

| poukaz - díl A                                 |                                  | požadované výkon    | У              |                 | zpráva pro lékaře                                                                      |
|------------------------------------------------|----------------------------------|---------------------|----------------|-----------------|----------------------------------------------------------------------------------------|
| dat návštěvu přidat další víkon                | 06315 OŠETŘOVACÍ NÁV             | ŠTĚVA - DOMÁCÍ :    | ZDRAVOTNÍ PÉČE | - TYP II.       |                                                                                        |
|                                                | informativni ikona / popis:      | RH REHO             |                | nas             | tavit ikonu / předdefinované<br>schéma výkonů                                          |
| 06311 🐻 přijetí do péče                        | doplňková poznámka:              |                     |                |                 | Pomocník načasování                                                                    |
| 06329<br>06315 <b>RH</b> REHO                  | Návštěva se opakuje v<br>období: | počet výk.<br>06315 | Frekvence      | e návštěv v rán | nci dne a týdne:                                                                       |
| 06329 P převaz - rány<br>06331 C stomie, cevka | Datum od: 06.12.2012             | 1                   | Čas návštěvy   | tolerance +/-   | společný rozpis pro všechny časy 🔽<br>Po Út St Čt Pá <mark>So Ne</mark><br>🔽 🗖 🔽 🔽 🗖 🗖 |
|                                                | Zadat počet návštěv              |                     |                |                 |                                                                                        |
| -                                              | iii<br>Smazat vybraný výkon      | I⊄ Přes             | kočit svátky   |                 | <ul> <li>týdenní rozpis</li> <li>jednotlivé dny</li> <li>podle potřeby</li> </ul>      |
|                                                |                                  |                     |                |                 | (2)<br>Nápověda                                                                        |

Záložka požadované výkony umožňuje nastavit předpis návštěv u pacienta.

V předpisu návštěv máme možnost vytvořit pro každou návštěvu seznam výkonů, který bude následně při založení denního plánu návštěv pro daného pacienta vygenerován. Výkony, které se na základě tohoto předpisu vytvoří, budou ale fyzicky zaúčtovány pro pojišťovnu až po potvrzení konkrétní naplánované návštěvy uživatelem. Předpis návštěv je pouze podkladem pro naplánování skutečné návštěvy pro konkrétní den. Předpis umožňuje nastavit opakování určitého druhu návštěvy několikrát během dne s libovolnou frekvencí během týdne a v určitém období. Pokud se např. určitý druh návštěvy opakuje třikrát denně, máme možnost přednastavit přibližný čas těchto návštěv a regulovat počty přednastavených výkonů pro každý čas zvlášť Pokud nelze definovat obsah návštěvy pomocí jednoho předpisu, je možno vytvořit pro daného pacienta libovolný počet definic s různým obsahem výkonů, s různou frekvencí a různým obdobím platnosti.

#### Postup sestavení předpisu návštěv:

Tlačítkem <přidat návštěvu> přidáme první výkon návštěvy (skupiny výkonů). Do skupiny výkonů můžeme pomocí tlačítka <přidat další výkon> přidávat další výkony. Příplatkové výkony ( pro So, Ne, Svátky, noční službu) do definice návštěv nezahrnujeme. Budou vygenerovány automaticky při naplánování konkrétní návštěvy na určité datum a čas. Zadání kódu výkonu provádíme přes ovládací prvek "combobox":
 06313 OŠETŘOVACÍ NÁVŠTĚVA- DOMÁCÍ ZDRAVOTNÍ PÉČE - TYP I. Výkon můžeme vepsat

ručně nebo kliknutím na šipku vybereme výkon ze číselníku nasmlouvaných výkonů. 2. Časy návštěv v rámci dne, opakování v rámci týdne a období platnosti předpisu návštěvy

2. Casy navštev v ramci dne, opakovani v ramci týdne a období platnosti předpisu navštevy nastavujeme vždy pro první výkon v návštěvě. To znamená, že předem klikneme na první výkon ve skupině a teprve poté můžeme vyplnit čas jednotlivých návštěv.

- 3. Každé skupině výkonů můžeme přiřadit **"informativní ikonu piktogram'**, která se může následně vytisknout v denním plánu pro sestru.
- Skupinu výkonů při definování návštěvy můžeme také kompletně založit pomocí přednastaveného šablony výkonů, které si předem nastavíme v číselníku šablony výkonůpiktogramy.

| 06315 🔽 OŠETŘOVACÍ NÁVŠ                      | ŚTĚVA - DOMÁCÍ ZDRAVOT                                                     | INÍ PÉČE - T |
|----------------------------------------------|----------------------------------------------------------------------------|--------------|
| informativni ikona / popis:                  | <b>ено</b>                                                                 | 1            |
| doplňková poznámka:                          | – <mark>I.,</mark> inzulín - aplikace<br><mark>M</mark> injekce i.m., s.c. |              |
| Návštěva se opakuje v<br>období:             | Mi.v., infuze<br>P převaz - rány<br>REHO                                   | vence n.     |
| Datum od: 06.12.2012<br>Datum do: 05.01.2013 | C přijeti do peče<br>PEG<br>doběr krve moč<br>c stomie, cevka              | :ĕ∨y to<br>P |
| Zadat počet návštěv                          | KoP<br>Pinzulín příprava<br>převaz bérc, vředu                             |              |
| Celkem dnů: 30                               | Quick, INR<br>Glykemie<br>epidural<br>placena služba                       |              |

Po výběru šablony se nás program zeptá, zda má uplatnit implicitní schéma výkonů. Pokud zvolíme "**ano**", program automaticky toto schéma zavede. Pokud zvolíme "**ne**" převezme se pouze piktogram, a výkon(y) musíme zadat ručně.

- 5. Počet jednotlivých výkonů můžeme nastavit pro každý čas návštěvy zvlášť. Pokud nastavíme u určitého času počet výkonů 0, pak bude tento výkon pro návštěvu v tomto čase vynechán.
- 6. Frekvenci v rámci týdne nastavujeme pro všechny návštěvy v rámci dne společně nebo máme možnost nastavovat pro každý čas frekvenci zvlášť. Společný nebo rozdělený způsob nastavení frekvence v rámci týdne přepínáme nastavením volby "**společný rozpis pro všechny časy".**

| počet výk.<br>06315 | Frekvence    | Frekvence návštěv v rámci dne a týdne: |                                                                                   |  |  |  |  |  |  |  |
|---------------------|--------------|----------------------------------------|-----------------------------------------------------------------------------------|--|--|--|--|--|--|--|
|                     | Čas návštěvy | tolerance +/-                          | společný rozpis pro všechny časy 🗌                                                |  |  |  |  |  |  |  |
| 1                   | 07:00        | •                                      | PoÚt StČt PáSoNe                                                                  |  |  |  |  |  |  |  |
| 1                   | 16:00        | •                                      | Po Út St Čt Pá <mark>So Ne</mark>                                                 |  |  |  |  |  |  |  |
| 0                   | :            |                                        | Po Út St Čt Pá <mark>So Ne</mark>                                                 |  |  |  |  |  |  |  |
| 0                   | :            |                                        | Po Út St Čt Pá <mark>So Ne</mark>                                                 |  |  |  |  |  |  |  |
| 0                   | :            |                                        | Po Út St Čt Pá <mark>So Ne</mark>                                                 |  |  |  |  |  |  |  |
| 0                   |              | · ·                                    | Po Út St Čt Pá <mark>So Ne</mark>                                                 |  |  |  |  |  |  |  |
| 🔽 Přesl             | kočit svátky |                                        | <ul> <li>týdenní rozpis</li> <li>jednotlivé dny</li> <li>podle potřeby</li> </ul> |  |  |  |  |  |  |  |

7. Kromě týdenního rozpisu máme také možnost nastavit čas návštěv na konkrétní dny,

případně nastavit volbu **"dle potřeby"**. Při nastavení režimu **"dle potřeby**", se pokaždé při založení nového plánu zeptá, zda chceme návštěvu do plánu zahrnout či nikoliv.

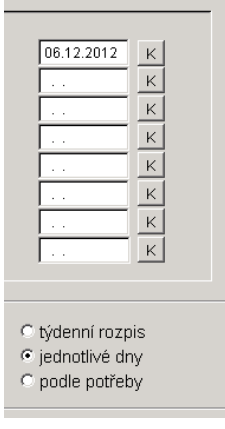

- 8. Období platnosti návštěvy tedy období ve kterém se návštěva bude opakovat nastavujeme vždy při vybraném 1. kódu návštěvy .
- 9. Datum ukončení příslušné série "platí do" můžeme vypočítat pomocí tlačítka

| <zadat návštěv="" počet=""></zadat> | Zadat počet návštěv   | Při výpočtu koncového data se upla | ntní                                    |
|-------------------------------------|-----------------------|------------------------------------|-----------------------------------------|
| předem nastavené počty              | návštěv v rámci dne a | frekvence v rámci týdne.           | ,,,,,,,,,,,,,,,,,,,,,,,,,,,,,,,,,,,,,,, |

- 10. U jednotlivých časů návštěv v rámci dne máme možnost přednastavit časovou toleranci. Tento údaj lze využít později při vytváření denního plánu návštěv pro sestru.
- 11. Volba "přeskočit svátky" zamezí naplánování návštěvy ve svátky.
- 12. U každé skupiny máme možnost vyplit krátkou poznámku ( do pole vpravo nahoře), která se vytiskne později do příslušného sestaveného plánu.

Výsledný předpis výkonů vidíme na záložce **Domácí péče** v přehledu dokladů:

| systém statistika čí <u>s</u> elníky <u>p</u> acient <u>p</u> ojišťovna <u>s</u> ervis |                                                                                                    |
|----------------------------------------------------------------------------------------|----------------------------------------------------------------------------------------------------|
| 🔗 Dokumentace - doklady                                                                |                                                                                                    |
| Jméno Pokus Pavel                                                                      | rč 010101123 poj. 111 bydliště Dlouhá 1, 74705 Opava                                                                                                    |
| nový výmaz tisk předpis                                                                | průběh karta foto kontrola                                                                                                    |
| Typ datum HDia<br>→ ★ → 01.12.2012 E118 Diabetes mellitu                               | Záhlaví dokladu Domácí péče Výkony                                                                                                    |
|                                                                                        | Sestra: s1 ses1  editovat předpis DP                                                                                                    |
|                                                                                        | Platnost dokladu: 01.12.12 - 30.12.12         Je nastaveno ukončení péče: 20.01.13.         Navazující doklad nebude automaticky vystaven.         Předepsané výkony:         06318 ošErŘOVACÍ NÁVŠTĚVA - DP - TYP IV.         P Ú S Č P S N         06:00  X X X X X X X          16:00  X X X X X X X |
|                                                                                        | Poznámka k indikaci:                                                                                                    |
|                                                                                        |                                                                                                    |

Na této záložce můžeme nastavit dva užitečné doplňkové údaje:

- Sestru, která bude mít po dobu platnosti dokladu pacienta v péči. Tento údaj při inicializaci plánu v určitý den umožní automaticky přiřadit pacienta k dané sestře. Pro urychlení plánování se doporučuje tento údaj udržovat. Přímo v plánu je možno samozřejmě dle aktuální situaci pacienta přeřadit pod sestru jinou (viz kapitola *Plánování*).
- **Poznámku k indikaci** tato poznámka je k dispozici při plánování (v sekci sesterské zprávy).

### Další operace nad přehledem dokladů

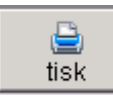

**Tisk dokladu 06DP** – po stisku tohoto tlačítka máme na výběr tisk dílu A (indikace) nebo díl B (zpráva pro lékaře ):

| <u>_</u>                   | Zahrnout výkony za období ( v rámci platnosti dokladu):<br>01.01.2013 - 31.01.2013 |
|----------------------------|------------------------------------------------------------------------------------|
| Tisk dokladu 06<br>(díl A) | Zpráva pro lékaře<br>(díl B)                                                       |
|                            | Konec                                                                              |

Při tisku zprávy pro lékaře máme možnost kromě textu zprávy, vytisknout také

pořízené výkony za zadané období.

Tisk indikace:

| Kód pojišťovny požaduj                       | e IČP 100000                      | 3 Datum                   | Pořadové číslo poukazu        |
|----------------------------------------------|-----------------------------------|---------------------------|-------------------------------|
| 111 díl A                                    | Odbornost 1                       | 01.01.13                  | nepferušené DP: 2             |
| POUKAZ NA                                    | VYŠETŘENÍ / OŠETŘE                | NÍ DP                     | Platnost do: 31.01.13         |
| Pacient Pavel Pokus                          |                                   |                           |                               |
| Č.pojištěnce 010101123                       | Základní diagnóza                 | E118                      | -                             |
| Variabil.symbol                              | Ost.dg. M053                      |                           |                               |
|                                              | Kód                               | náhrady                   | metho a nadnie natadnitetha   |
|                                              |                                   | _                         | Taziao a pospia possidiji zao |
| Blavni 1                                     |                                   |                           |                               |
| Opava                                        |                                   |                           |                               |
|                                              |                                   |                           |                               |
| Adresa pacienta (misto poskytování D         | P) a telefon:                     |                           |                               |
| Dlouhá 1, 74705 Opava                        | tel.:777000001                    |                           |                               |
| Další přislušnící domácnosti na této a       | drese: NE                         |                           |                               |
| Kontaktní osoba pro DP (jméno,vztah          | k pacientovi, adresa a telef      | on - je-li rozdilná od a  | dresy pacienta):              |
| manželka                                     |                                   |                           |                               |
| Pacient v péči pečovatelské služby: >        | E                                 |                           |                               |
| Mobilita pacienta: omezená: omez             | tená-třes rukou                   |                           |                               |
| Smyslové omezení: špatně vidí s              | s brýlema, sluch                  |                           |                               |
| Schopnost základní sebeobsluhy včel          | nê dodržování léčebného re        | zžimu:                    |                               |
| dopomoc při základnich úl                    | tonech                            |                           |                               |
| Významné údaje o současné medikac            | i, včetně aplikace inzulinu a     | diety:                    |                               |
| DM na inzulinu- Insuman (                    | ombi 25 34j-0-24j                 |                           |                               |
| Dalši informace (alergie, kontinence,ŭ       | daje o bydilšti atd.):            | -1                        |                               |
| ci ofedencené DD, kterého mě bit d           | thi, soc. podminky c              | opre                      |                               |
| kompenzace diabetu                           | Bazerio.                          |                           |                               |
| Požadováno: Pro úhradu požedované péče       | e pojišťovnou je nezbytná jednozn | ičná specifikace požadavk | u, včetně počtu v jednom      |
| dní a frekvence v týdnu)                     |                                   |                           |                               |
| výkon:                                       |                                   | počet na náv              | stēvu: rozpis:                |
| 06318 OSETROVACI NÁVŠTĚVA                    | - DP - TYP IV.                    | 1- 1                      | PÚSČPSN                       |
|                                              |                                   |                           | 16:00  X X X X X X X X        |
| 06137(So,Ne,Sv):01.01.13,                    | 05.01.13, 06.01.13, 3             | 2.01.13, 13.01.           | 13, 19.01.13, 20.01.13,       |
| 26.01.13, 27.01.13,                          |                                   |                           |                               |
| - aplikace inzulinoterapie                   | 2xD/7xT,                          |                           |                               |
| - sledovat stav kůže, dodri                  | lováni dia režimu,                |                           |                               |
| - controla FF ixinebo dip.<br>- OL Dr. Novák |                                   |                           |                               |
|                                              |                                   |                           |                               |

## Tisk z<u>právy OL:</u>

| Domácí péče s.r.o<br>Hlavní 1                                         |                                             |                          |                         | Pořadové číslo poukazu nepřerušené DP: |      |  |  |  | 1 |
|-----------------------------------------------------------------------|---------------------------------------------|--------------------------|-------------------------|----------------------------------------|------|--|--|--|---|
|                                                                       | Opava                                       | Lékař: Testovací žadatel |                         |                                        |      |  |  |  |   |
|                                                                       |                                             |                          | IČP: 10000003 Odb.: 101 |                                        |      |  |  |  |   |
|                                                                       |                                             | Hlášení dor              | nácí pé                 | če OL                                  |      |  |  |  |   |
| Pacient                                                               | Pavel Pokus                                 |                          |                         |                                        |      |  |  |  |   |
| Č.pojišt                                                              | ěnce 010101123                              | Zákl.diagn. E118         | 3                       | Ost.dg.                                | M053 |  |  |  |   |
| ?rovedené výkony za období: 01.01.12 - 31.12.12<br>06.12.12: 06318/2. |                                             |                          |                         |                                        |      |  |  |  |   |
| <b>Provedené</b><br>06.12.12                                          | <pre>vykony za obdob1:<br/>: 06318/2,</pre> | 01.01.12 51.12           |                         |                                        |      |  |  |  |   |
| <b>Provedené</b><br>06.12.12                                          | <pre>vykony za obdob1:<br/>: 06318/2,</pre> | 51.51.12 51.12           |                         |                                        |      |  |  |  |   |
| <b>Provedené</b><br>06.12.12                                          | <b>νγκοπý za οβάσβι:</b><br>: O6318/2,      | 51.01.12 51.12           |                         |                                        |      |  |  |  |   |
| <b>Provedené</b><br>06.12.12                                          | <b>νγκοηγ za οράσρι:</b><br>: O6318/2,      |                          |                         |                                        |      |  |  |  |   |

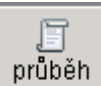

**průběh** - Průběh DP – zobrazí se formulář pro zobrazení a editaci zpráv o průběhu domácí péče. Tentýž formulář je dispozici v sekci denního plánu (viz kapitola *Plánování*). Je v tomto formuláři na poslední záložce také přímý přístup k editaci závěrečné zprávy:

| 🔀 Předchozí dokumentace - náhled, :                               | ávěrečná zpráva                                      |                     |                |             |                 |                    | _ 🗆         |
|-------------------------------------------------------------------|------------------------------------------------------|---------------------|----------------|-------------|-----------------|--------------------|-------------|
| Jméno Pokus Pavel                                                 | rč 010101123                                         | poj. 111            | bydliště Dloul | há 1, 74705 | Opava           |                    |             |
| Sesterské zprávy - zobrazer                                       | í/tisk Se                                            | esterské zprávy - e | editace        | Aktuální p  | předepsaná péče | Závěre             | ečná zpráva |
| Zde Ize napsat text správy pr                                     | OL                                                   |                     |                |             |                 |                    |             |
| Přehled výkonů za období ( v<br>(období pro výběr výkonů je možno | rámci platnosti dokladu<br>před tiskem dočasně uprav | ): 01.12.201<br>it) | 2 - 31.12      | 2.2012      |                 |                    | <b>D</b>    |
| 06.12.12: 06318/2,                                                |                                                      |                     |                |             | tisk zprávy     | n závěrečná zpráva | a dokončena |
| 1                                                                 |                                                      |                     |                |             |                 | Storno             | Uložit      |

#### 詞 karta

- Zobrazení a editace karty (kmenového záznamu) pacienta . Jde o tentýž formulář, který je k dispozici při zakládání/editaci pacienta v kartotéce (seznamu pacientů).

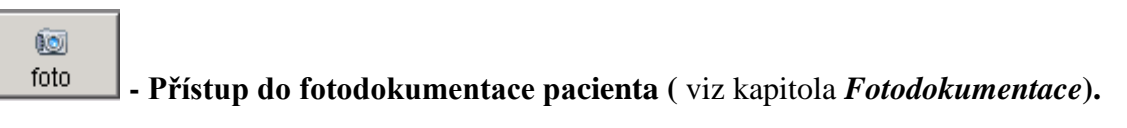

#### e kontrola

- Provedení kontroly správného zařazení výkonů. Toto tlačítko umožňuje v rámci všech dokladů 06 daného pacienta zkontrolovat, zda jsou výkony zařazeny pod správný doklad podle data výkonu a období platnosti dokladu. Pokud jsou nalezeny chyba, tak nabídne opravu.

### Přímé pořízení výkonů a ZUM

Výkony se u DP automaticky zapisují do příslušného dokladu 06 zatržením potvrzení v plánu jízd (viz . kapitola *Plánování* níže) . Před potvrzením výkonů v plánu máme možnost tyto

výkony převzaté z předpisu upravit, doplnit, odmazat. Pokud byl výkon pořízen přes "plán", má ve sloupci příznak **"N"**, který indikuje vazbu na **návštěvu** definovanou v plánu návštěv.

V případě dokladů jiného typu (např. LD nebo POR) nebo pokud chceme rychle doplnit/opravit výkon, u kterého nepotřebujeme mít vazbu do plánovacího kalendáře návštěv, můžeme výkon pořídit přímo v záložce *Výkony* dokladu:

| 훡 Dokumentace - doklady                                  |                |          |             |                     |                                |          |         |          |        |             |          |
|----------------------------------------------------------|----------------|----------|-------------|---------------------|--------------------------------|----------|---------|----------|--------|-------------|----------|
| Iméno Pacient Alois                                      | rč 02020       | 2123     | poj. 🗋      | 111 byo             | lliště Krátká 2,               | 74705    | Opav    | а        |        |             |          |
| nový výmaz bisk předpis p                                | Li<br>růběh ka | 🔀<br>rta | io<br>foto  | ree<br>kontrola     |                                |          |         |          |        |             |          |
| Typ datum HDia<br>t  06.12.2012 N10 Akutní tubulo-inters | Z              | Záhlaví  | dokladu     |                     | Domá                           | cí péče  | !       |          |        | Výkony      |          |
|                                                          | kód p          | iočet D  | )atum       | text                |                                | čas      | ZUM     | Zapsal   | Stav   | Zapsáno     | <b>^</b> |
|                                                          | 06311          | 1 0      | 6.12.12     | 🐻 přijetí           | do péče                        | 16:20    | ZUM     | А        | NP     | 06.12.12 12 | 58       |
|                                                          | 06313          | 1 0      | 6.12.12     | P převa             | z - rány                       | 07:05    | ZUM     | A        | NP     | 06.12.12 12 | 58       |
| ]                                                        | 06329          | 2 0      | 6.12.12     |                     |                                |          | ZUM     | А        | NP     | 06.12.12 12 | 58       |
|                                                          |                |          |             |                     |                                |          |         |          |        |             |          |
|                                                          |                |          |             |                     |                                |          |         |          |        |             |          |
|                                                          |                |          |             |                     |                                |          |         |          |        |             |          |
|                                                          |                |          |             |                     |                                |          |         |          |        |             | _        |
|                                                          |                |          |             |                     |                                |          |         |          |        |             |          |
|                                                          |                |          |             |                     |                                |          |         |          |        |             |          |
|                                                          |                |          |             |                     |                                |          |         |          |        |             |          |
| ]                                                        |                |          |             |                     |                                |          |         |          |        |             |          |
|                                                          |                |          |             |                     |                                |          |         |          |        |             |          |
|                                                          |                |          |             |                     |                                |          |         |          |        |             |          |
| 1                                                        |                |          |             |                     |                                |          |         |          |        |             |          |
|                                                          |                |          |             |                     |                                |          |         |          |        |             |          |
|                                                          |                |          | ZAVEDENÍ    |                     |                                |          |         | (INCOME) | ாககப்  | ČININO OT   | ~        |
|                                                          | 06311          | •        | SESTRY VI   | OKUNCER<br>DOMÁCÍ Z | DOMACI ZDRAVU<br>DRAVOTNÍ PÉČI | JINIPE   | JE, AUN | AINISTRA | IIVINI | CINNUST     |          |
|                                                          | přidat         |          | smazat      | -                   |                                |          |         |          |        |             |          |
| ·                                                        | Stav: N =      | : má va  | azbu na náv | rštěvu v p          | olánu, P = výkon               | byl vyúč | čtován  | do pojiš | t'ovny | /           |          |

Výkon se pod příslušný doklad se přidá tlačítkem *přidat*. Pokud chceme k výkonu přidat ZUM klikneme na příslušném řádku na tlačítko ZUM . Poté se otevře následující okno:

| Skupina   | Kód          | Množství | Název                                 |
|-----------|--------------|----------|---------------------------------------|
| 3         | 0013173      | 1.0000   | OBINADLO ELASTICKÉ UNIVERSALBINDE 8X1 |
| _         |              |          |                                       |
|           |              |          | I                                     |
|           |              |          |                                       |
| <b>▲</b>  |              |          | •                                     |
| 1         |              | 1        |                                       |
| dot čádok | Smazat řádek |          | Přidat přednastavený ZUM              |

Zde můžeme přidávat nebo odebírat ZUM. Kliknutím na tlačítko *přidat přednastavený ZUM*, přidáme přednastavený ZUM (viz nastavení programu).

#### Fotodokumentace

Fotodokumentaci k pacientovi můžeme přidat nebo zobrazovat z kartotéky nebo přehledu

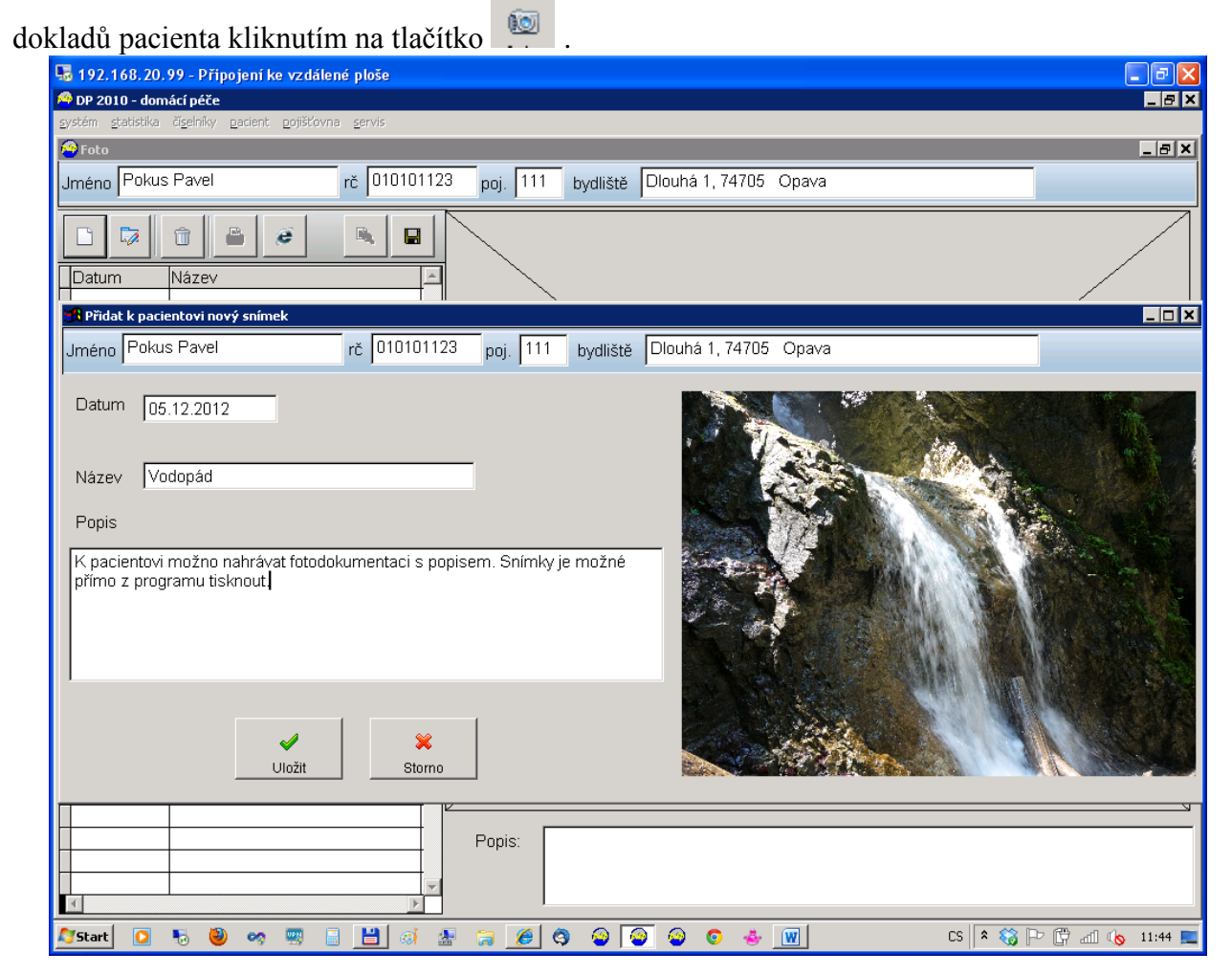

U každého snímku můžeme vyplnit datum, krátký název a popis. Ukládaný snímek musí být ve formátu **JPG** nebo **BMP**.

Pokud máme nainstalován pomocný program **DPX**, můžeme obrázek dvojklikem roztáhnout přes celou obrazovku, přibližovat a oddalovat.

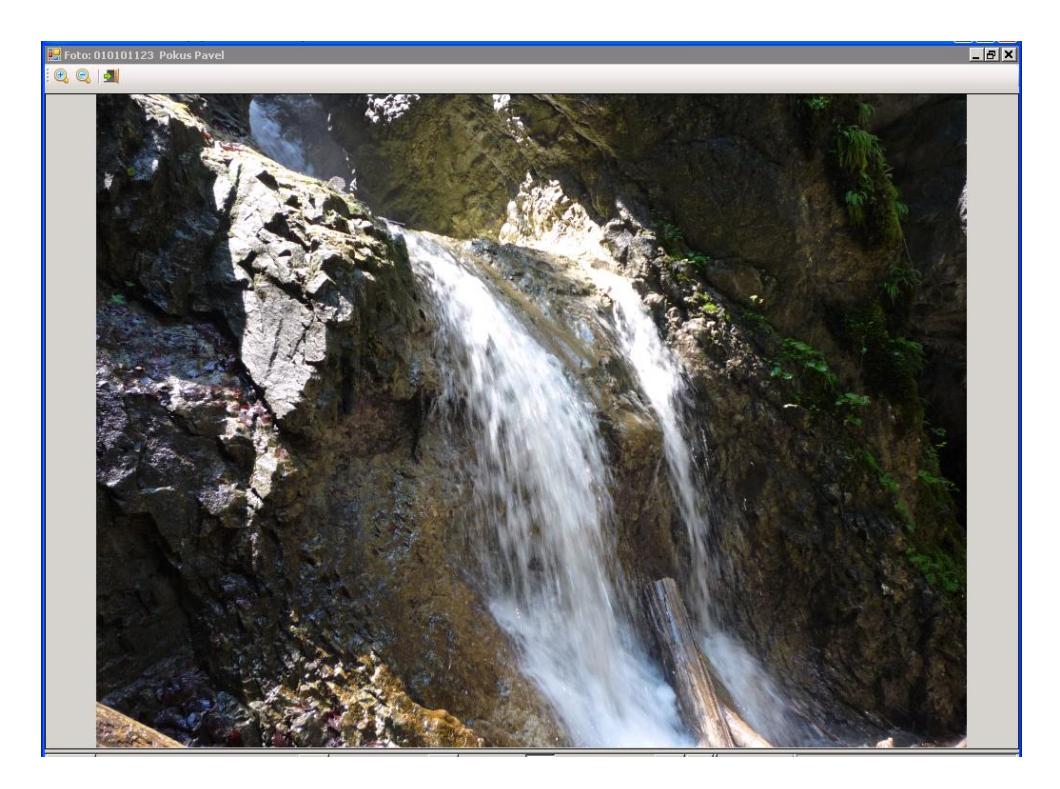

**Rozšiřující modul DPX** nám také umožňuje přímý tisk fotografií z programu včetně popisných textů.

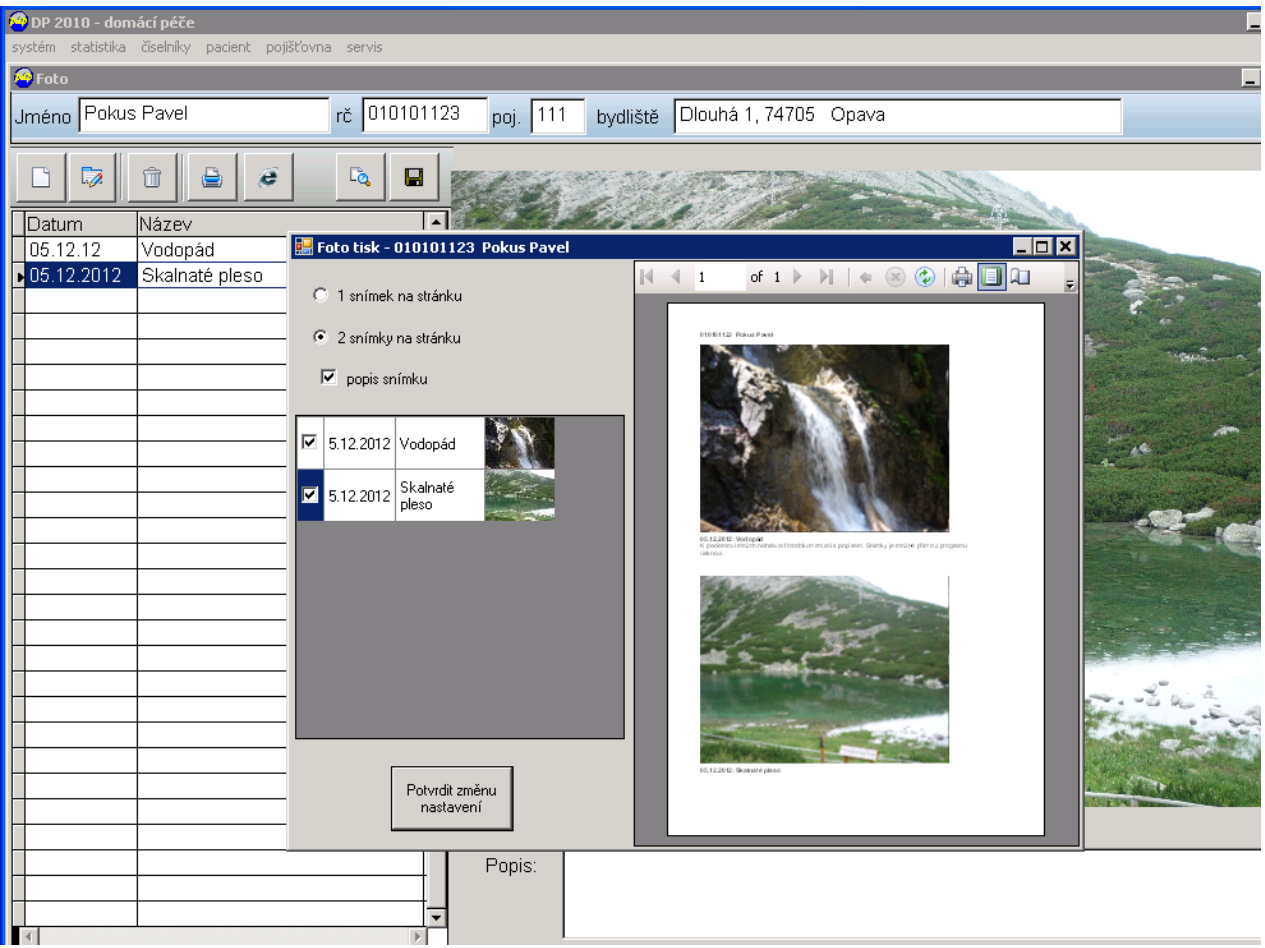

Při tisku máme možnost volby 1 snímek na šířku nebo 2 snímky na výšku papíru. Můžeme si zatrhnout, které snímky chceme tisknout, případně, zda chceme potlačit tisk popisu snímku. Místo

tisku na tiskárnu máme také možnost exportovat sestavu do souboru **XLS** nebo **PDF** a poté např. odeslat emailem.

Pokud program DPX nemáme, můžeme jednotlivé snímky zobrazit/tisknout přes internet explorer - tlačítko *p*řípadně můžeme snímek uložit na disk tlačítkem *a* zpracovat libovolným jiným programem.

| Vytvoření | dokladů | pro | navazující DP |  |
|-----------|---------|-----|---------------|--|
|           |         |     |               |  |

| ľ | 🥱 Navazujíci C | )P                                                 |                       |                |                    |                               |                          |         | ×  |
|---|----------------|----------------------------------------------------|-----------------------|----------------|--------------------|-------------------------------|--------------------------|---------|----|
|   | Zpracova       | t doklady, kterým končí platnost v o<br>31.12.2012 | bdobí :<br>05.01.2013 |                | Vytvořit se<br>dok | znam pacientů<br>ad v zadaném | , kterým končí<br>období |         |    |
|   | R.Č.           | Jméno                                              | Obec                  | Dat žádosti    | Platí do           | Ukončení                      | Generovat                |         | \$ |
|   | 010101123      | Pokus Pavel                                        | Opava                 | 01.12.12       | 31.12.12           | 20.01.13                      |                          | detaily |    |
|   |                |                                                    |                       |                |                    |                               |                          |         |    |
|   |                |                                                    |                       |                |                    |                               |                          |         |    |
|   |                |                                                    |                       |                |                    |                               |                          |         |    |
|   |                |                                                    |                       |                |                    |                               |                          |         |    |
|   |                |                                                    |                       |                |                    |                               |                          |         |    |
|   |                |                                                    |                       |                |                    |                               |                          |         |    |
|   |                |                                                    |                       |                |                    |                               |                          |         |    |
|   |                |                                                    |                       |                |                    |                               |                          |         |    |
|   |                |                                                    |                       |                |                    |                               |                          |         | _  |
|   | •              |                                                    | 1                     | 1              | 1                  | 1                             | 1 1                      | I       | Þ  |
| 1 |                |                                                    |                       |                |                    |                               |                          |         |    |
|   | Vyhledat:      |                                                    |                       |                |                    |                               |                          |         |    |
|   | 🔽 prodlouž     | it max. do konce následujícího ka                  | lend. měsíce          | start generova | ní návazných       | dokladů                       |                          | Detail  |    |

Tuto funkci spustíme přes tlačítko na hlavní nástrojové liště. Umožňuje nám sestavit seznam pacientů, kterým končí platnost dokladu 06 v zadaném období. Pomocí tlačítka detaily je možno prohlédnout seznam dokladů pacienta. Pokud chceme domácí péči automaticky prodloužit o další měsíc, stačí zatrhnout sloupec Generovat. Takto označeným pacientům se automaticky po stisku tlačítka "Start generování návazných dokladů" vytvoří navazující doklad 06 DP. Při zatržení volby Prodloužit max. do konce kalend. měsíce se platnost nově vytvořených dokladů nastaví pouze do konce měsíce.

Tato funkce programu se může automaticky spouštět každý den při prvním spuštění programu, pokud je to nastaveno v *nastavení programu*.

## Plánování

Plánování je stěžejní částí programu. Umožňuje sestavit časový rozvrh pro jednotlivé sestry, vytvářet dokumentaci o průběhu DP, účtovat výkony za zdravotní péči a dopravu.

| 💕 Plái   | iování         |                     |                |                                |           |            |       |              |           |             |                   |                   |       |           |                                                                            |
|----------|----------------|---------------------|----------------|--------------------------------|-----------|------------|-------|--------------|-----------|-------------|-------------------|-------------------|-------|-----------|----------------------------------------------------------------------------|
| Sesti    | a:             |                     | -              | poř                            | adové č.: | 1          | •     | <b>a</b>     | Δ         | 0           | )                 | . 8               |       | <u> </u>  |                                                                            |
| Seřad    | 6 .12.2012 💌 📩 | založit plán přiřad | iit sestry pla | = <b>¥</b><br>inovár<br>=9): □ | ıí        | 🏹<br>zpráv | у     | kontr        | ola ad    | dres<br>Nas | tisk pl           | )<br>ánu<br>adí Í | indil | 7<br>kace | SPZ:         •           Pacient         •           RČ:         020202123 |
| Boč      | Iméno          | Ohac                |                | ě or                           | lakalita  | čas        | tolor | contro       |           |             | Pořadí            | 04                | Do    |           | Info:                                                                      |
| ► 02     | Pacient Alois  | Opec                | Krátká         | 2                              | Jaktař    | cas        | -     | sestra<br>s1 | nde;<br>1 |             | <u>Porau</u><br>1 | 06:00             | 07:00 | 0.0       | Přiřazeno dokladu 06                                                       |
| 02       | Pacient Alois  | Opava               | Krátká         | 2                              | Jaktař    |            | -     | s1           | 1         |             | 2                 | 07:05             | 07:35 | 0.0       | 5 platnosti:06.12.12 - 05.01.13                                            |
| 01       | Pokus Pavel    | Opava               | Dlouhá         | 1                              | Kylešovic | 06:00      | -     | s1           | 1         |             | 3                 | 07:40             | 07:55 | 0.0       | Detaily navstevy Vykony                                                    |
| 01       | Pokus Pavel    | Opava               | Dlouhá         | 1                              | Kylešovic | 16:00      | -     | sj           | 1         |             | 0                 | 16:00             | 16:15 | 0.0       | Casový interval :                                                          |
| -        |                |                     |                |                                |           |            |       |              |           |             |                   |                   |       |           | 06:0007:00                                                                 |
| <b>-</b> |                |                     |                |                                |           |            |       |              |           |             |                   |                   |       |           | Celkem 60 minut.                                                           |
|          |                |                     |                |                                |           |            |       |              |           |             |                   |                   |       |           | vykázané km-přesun:                                                        |
|          |                |                     |                |                                |           |            |       |              |           |             |                   |                   |       |           | 0.0                                                                        |
|          |                |                     |                |                                |           |            |       |              |           |             |                   |                   |       |           | km od centra: 3.0                                                          |
| _        |                |                     |                |                                |           |            |       |              |           |             |                   |                   |       |           | + km (nevykazované); 0.0                                                   |
| <b>-</b> |                |                     |                |                                |           |            |       |              |           |             |                   |                   |       |           |                                                                            |
| -        |                |                     |                |                                |           |            |       |              |           |             |                   |                   |       |           | -                                                                          |
|          |                |                     |                |                                |           |            |       |              |           |             |                   |                   |       |           |                                                                            |
|          |                |                     |                |                                |           |            |       |              |           |             |                   |                   |       |           |                                                                            |
|          |                |                     |                |                                |           |            |       |              |           |             |                   |                   |       |           |                                                                            |
|          |                |                     |                |                                |           |            |       |              |           |             |                   |                   |       |           |                                                                            |
| -        |                |                     |                |                                |           |            |       |              |           |             |                   |                   |       |           |                                                                            |
| -        |                |                     |                |                                |           |            |       |              | -         |             |                   |                   |       |           | doklad 36: j                                                               |
| -        |                |                     |                |                                |           |            |       |              | -         |             |                   |                   |       |           | poj: 111                                                                   |
|          |                |                     |                |                                |           |            |       |              |           |             |                   |                   |       |           | Jaktař 💽                                                                   |
| •        | 1              | 1                   | 1              |                                |           |            |       |              | ·         |             |                   |                   |       | Þ         |                                                                            |

#### Založení plánu

Po nastavení data, na které se má plán sestavit, klikneme na tlačítko založit plán. Pokud na tento den je již plán sestaven program se nás zeptá, zda jej má doplnit nebo smazat a sestavit znovu. Jestliže je na tento den plánován nějaký výkon "*dle potřeby*", bude program požadovat potvrzení, zda a které s těchto výkonů se mají případně do plánu zahrnout. Poté se objeví seznam pacientů, které je třeba daný den navštívit. Seznam lze dle potřeby řadit.

#### Přiřazení pacientů sestrám

=

Pokud máme u indikací (dokladů 06) přednastavenou konkrétní setru, která má pacienta na

starost, můžeme stiskem tlačítka přiřadit sestry provést základní přiřazení pacientů sestrám. Pokud chceme ručně změnit u pacientů sestru, tak nejprve musíme kliknout na tlačítko

*plánování:* plánování . Tím se přepneme do plánovacího režimu, ve kterém zůstáváme, dokud na tlačítko *plánování* neklikneme znovu.

Samotné naplánování pacienta určité sestře provádíme tak, že nejprve vybereme sestru

Ŧ

(combobox vlevo nahoře): Sestra: a pořadové číslo

jízdy sestry v rámci dne : pořadové č.: 1

Potom můžeme dvojklikem do sloupce "sestra" zapsat k pacientovi požadovanou sestru.

#### Filtrace pacientů podle sestry

Pokud chceme pro zvýšení přehledu odfiltrovat na obrazovce pouze pacienty přiřazené určité sestře, musíme nejprve vybrat setru, podle které chceme filtrovat a pak zapneme filtr

stiskem tlačítka 🎑. Opětovný stisk tohoto tlačítka filtraci vypne.

Pro zrychlení práce můžeme použít tlačítko horová kterého můžeme převzít z aktuálního vybraného řádku jméno sestry, kterou chceme následně odfiltrovat nebo naplánovat .

#### Pořadí pacientů v jízdě

Pomocí přepínače *Šeřadit(F4)* můžeme nastavit pořadí zobrazení pacientů. Pomocí pole *Hledat(F9)* můžeme vyhledávat přes příjmení pacienta v aktuálním dni.

Pokud chceme změnit pevné pořadí pacientů v jízdě určité sestry, musí příslušně nastavit pořadová čísla ve sloupci *"pořadí"*. To můžeme provést ručně přepsáním pořadových čísel nebo pomocí formuláře pro doplánování pořadí kliknutím na tlačítko "Nastavit pořadí" Nastavit pořadí

| 🗖 Doplár | iovaní pořadí pacientů |                  |            |                    |                    |         |       |   |                      |
|----------|------------------------|------------------|------------|--------------------|--------------------|---------|-------|---|----------------------|
| ses      | 2 /1                   |                  |            | Po<br>předpokl.čas | čátečn<br>I toler. | lí čas: | 16:00 | ] |                      |
| b I.     | 0 Pokus Pavel          | Opava , Diouhá 1 | Kylešovice | 16:00              | 1440               | 15      | 16:00 |   | , inzulín - aplikace |
|          | 1 Pacient Alois        | Opava , Krátká 2 | Jaktař     |                    |                    | 60      | 16:20 |   |                      |
| ÞĨ.      | 3 Pokus Pavel          | Opava , Diouhá 1 | Kylešovice | 06:00              | 1440               | 15      | 17:25 |   |                      |
|          |                        |                  |            |                    |                    |         |       |   |                      |
|          |                        |                  |            |                    |                    |         |       |   |                      |
|          |                        |                  |            |                    |                    |         |       |   |                      |
|          |                        |                  |            |                    |                    |         |       |   |                      |
|          |                        |                  |            |                    |                    |         |       |   |                      |
|          |                        |                  |            |                    |                    |         |       |   |                      |
|          |                        |                  |            |                    |                    |         |       |   |                      |
|          |                        |                  |            |                    |                    |         |       | T |                      |
|          | kceptovat pouze pořadí |                  | Akceptuj   | Storno             |                    |         |       |   |                      |

Přesun pacientů provádíme tažením myší nad tlačítky v záhlaví každého řádku (najedeme na tlačítko vlevo na řádku příslušného pacienta, stiskneme levé tlačítko myši, tlačítko držíme, přesuneme pacienta pohybem myši na požadovanou pozici a tlačítko uvolníme). Pokud vyplníme počáteční čas, program přepočítá příjezdové časy k jednotlivým pacientům, tak, že zohlední délku návštěvy dle plánovaných výkonů a průměrný čas na přejezd 5 minut.

Nastavené pořadí a vypočtené časy uložíme tlačítkem "Akceptuj".

Vypočtené časy můžeme kdykoliv poté přímo v plánu ručně zkorigovat, případně po úpravě

výkonů (když se nám změní celkový čas výkonů) znovu přepočítat pomocí tlačítka

🖊 Nastavení SPZ auta

U každé jízdy můžeme nastavit SPZ auta SPZ: 1T2 3456 podle předem nastaveného číselníku aut. Před nastavením SPZ musíme předem myší kliknout na libovolného pacienta z dané jízdy, aby bylo jasné ke které jízdě se SPZ vztahuje. Nastavení SPZ je nezbytné, pokud chceme tisknout knihu jízd.

#### 🖊 Zdravotní výkony při návštěvě pacienta, km a další detailní informace

Všechny detailní informace týkající se návštěvy můžeme měnit na záložkách na pravé straně plánu nebo můžeme využít k tomuto účelu komfortnější formulář pro editaci sesterské zprávy (viz kapitola Editace zpráv o průběhu DP).

Plánované výkony jsou při založení plánu převzaty s předpisu. Je možné je dle potřeby opravit, vymazat nebo doplnit.

| & &            |                |                    | SP2: j112 3456                                                                                                    |                           |
|----------------|----------------|--------------------|----------------------------------------------------------------------------------------------------|---------------------------|
| )<br>< plánu   | indik          | ace                | SPZ:         Image: Constraint of the second second se |                           |
| ořadí          |                | 19                 | Přířazeno dokladu                                                                                                    | 106                       |
| 06:00<br>07:05 | 07:00<br>07:35 | кт —<br>0.0<br>0.0 | Přířazeno dokladu 06<br>s platnosti:06.12.12 - 05.01.13 Detaily návštěvy                                                                                                    | Výkony                    |
| 07:40          | 07:55<br>16:15 | 0.0                | Casový interval :         kód         počet           06:00 -         07:00         08329         2                                                                                                    | řevaz -                   |
|                |                |                    | Celkem 60 minut.                                                                                                    |                           |
|                |                |                    | 0.0<br>km od centra: 3.0<br>+ km (nevykazované): 0.0                                                                                                    |                           |
|                |                |                    |                                                                                                    |                           |
|                |                |                    | 06313 OCERROACH<br>DOMACIZDRA<br>- TYP I.                                                                                                    | NAVSTEVA -<br>&/OTNÍ PÉČI |
|                |                |                    | doklad 36:<br>poj: 111 přidat sm                                                                                                    | nazat                     |
|                |                | ▼<br>►             | UJaktar                                                                                                    | tvrzeno                   |

V detailech každé návštěvy musíme nastavit také počet ujetých kilometrů při přesunu mezi jednotlivými pacienty. Vzdálenost do centra se přebírá z předpisu DP a automaticky se při zpracování dávek pro pojišťovnu připočte u posledního pacienta v jízdě. Do prázdného pole pod km je možné vyplnit poznámku, která se poté objeví při tisku plánu pro sestru. Do pojišťovny se odesílají zaokrouhlené km na celé číslo.

Pokud chceme účtovat pojišťovně pouze zdravotní výkony bez jízdy (například máme za sebou více pacientů se stejnou adresou), tak zatrhneme volbu v dolní čísti detailu návštěvy "bez jízdy". Test stejných adres jdoucích po sobě můžeme provést pomocí tlačítka pro kontrolu adres:

kontrola adres . Duplicitní adresy pak můžeme zakázat pro vyúčtování.

**4** Tisk plánu

Vybereme požadovanou jízdu sestry a stiskneme tlačítko pro tisk

| pořadí         rodné číšlo         pacient         požadí, čas         tolerance         skut čas           0         010101123         Pokus Pavel         Dlouhá1         Opava         16:00         16:00           • 06318 - 1         1         inzulín - aplikace         1         020202123         Pacient Alois         Krátká 2         Opava         16:00         16:00           • 06311 - 1         1         přijetí do péče         1         10:000 001         16:20           • 06318 - 1         1         inzulín - aplikace         1         10:000 001         16:20           • 06318 - 1         1         inzulín - aplikace         1         10:000 001         16:20           • 06318 - 1         1         inzulín - aplikace         10:00há1         0pava         06:00         17:20           • 06318 - 1         1         inzulín - aplikace         Dlouhá1         0pava         06:00         17:20 |         |                  |                    | 5F2 auta: 112 5366 | Datum: 06.12.12               |
|----------------------------------------------------------------------------------------------------|---------|------------------|--------------------|--------------------|-------------------------------|
| 0       010101123       Pokus Pavel       Dlouhá1       Opava       16.00       16.00         • 06318 - 1       1       irzulín - aplikace       irzulín - aplikace       16.00       16.00         • 06311 - 1       1       1       přijetí do péče       16.00       16.00       16.20         • 06311 - 1       1       1       přijetí do péče       16.20       16.20       16.20         • 06318 - 1       1       1       1000000000000000000000000000000000000                                                                                                    | pořadí  | rodné číslo      | pacient            |                    | požad.<br>čas tolerance čas   |
| <ul> <li>         • 06318 - 1          <ul> <li>inzulín - aplikace</li> </ul> </li> <li>         1 020202123 Pacient Alois         <ul> <li>Krátká 2 Opava</li> <li>te1: 610 000 001</li> <li>te1: 610 000 001</li> </ul> </li> <li>         06311 - 1          <ul> <li>přijetí do péče</li> <li>010101123 Pokus Pavel</li> <li>Dlouhá1 Opava</li> <li>06:00 17:2. te1: 777000001</li> <li>te1: 777000001</li> </ul> </li> </ul>                                                                                                    | 0       | 010101123        | Pokus Pavel        | Dlouhá 1 Opava     | 16:00 16:00<br>tel: 777000001 |
| 1     020202123     Parient Alois     Krátká 2     Opava     16.2       • 06311 - 1     Image: přijetí do péče     tel: 610 000 001     tel: 610 000 001       3     010101123     Pokus Pavel     Dlouhá1     Opava     06.00     17.2.       • 06318 - 1     I. inzulín - aplikace     tel: 777000001     tel: 777000001                                                                                                    | • 0631  | 8 – 1 📘          | inzulín - aplikace |                    |                               |
| • 06311 - 1 1 1 1 1 1 1 1 1 1 1 1 1 1 1 1 1                                                                                                    | 1       | 020202123        | Pacient Alois      | Krátká 2 Opava     | 16:20<br>tel: 610 000 001     |
| 3 010101123 Pokus Pavel Dlouhá1 Opava 06:00 17:2.<br>◆ 06318 - 1 inzulín - aplikace                                                                                                    | • 0631  | 1 - 1 [          | přijetí do péče    |                    |                               |
| •06318 - 1 📙 inzulín- aplikace                                                                                                    | 3       | 010101123        | Pokus Pavel        | Dlouhá 1 Opava     | 06:00 17:25                   |
|                                                                                                    | • 0631: | 8 – 1 <b>I</b> . | inzulín - aplikace |                    | tel: 777000001                |
|                                                                                                    |         |                  |                    |                    |                               |

Potvrzení výkonů

Návštěvu, která již proběhla je nutné potvrdit. Nejprve zkontrolujeme všechny informace u návštěvy (především výkony) a nesrovnalosti opravíme (např. smažeme nějaký výkon, který nebylo možné provést, změníme počet výkonů apod.). Provedeme korekci časů, km dle skutečnosti, případně můžeme využít automatický přepočet časů. Nakonec můžeme provést potvrzení tím, že pod seznamem výkonů u dané návštěvy zatrhneme volbu "*potvrzeno"*. Od této chvíle jsou výkony k pacientovi skutečně zaúčtovány a nelze je na tomto formuláři měnit (pokud bychom chtěli něco dodatečně upravit, musíme potvrzení zrušit - tím se nám výkony odemknou). Potvrzené výkony se nám teprve poté objeví také v záložce Výkony u příslušného dokladu pacienta ( v přehledu dokladů 06 – viz dokumentace pacienta).

Při potvrzení výkonu, který byl původně plánován mezi 22-6 hodinou, se zkontroluje, zda skutečný čas je mezi 22.-06. hodinou. Pokud ne, u příslušného příplatkového výkonu se nastaví počet 0 (tím se výkon pro příplatek nezaúčtuje).

Pokud je před potvrzením návštěvy zatrženo "**bez jízdy"** budou pro danou návštěvu vykázány pouze zdravotní výkony.

### Další funkce v plánu:

- po stisku tohoto tlačítka se nám barevně označí pacienti, kteří nejsou potvrzení

- tyto tlačítka slouží pro dodatečné přidání nebo smazání jednotlivých

návštěv. Pokud chceme přidat návštěvu a klineme na tlačítko , program nás nejprve vybídne k vyhledání pacienta a poté zobrazí přehled dokladů 06, které jsou u daného pacienta evidovány. Uživatel musí požadovaný doklad myší vybrat a kliknout na zelenou šipku pro výběr záznamu.

tisk plánu

| néno | Pacient Alois | 5          |               | 0 51 B      | 20202123    | poj     | 111 byd | a la la la la la la la la la la la la la | a 2, 74705 Opava |        |
|------|---------------|------------|---------------|-------------|-------------|---------|---------|------------------------------------------|------------------|--------|
| nový | ()<br>výmaz   | )<br>tisk  | Ø<br>předpis  | 0<br>průběh | C2<br>karta | toto    | kontro  | +                                        | ) r              |        |
| Typ  | datum Hi      | Dia Alatoi | tubulo, inter | 9           | Záhlaví     | dokladu |         |                                          | omácí péče       | Výkony |

indikace

- zobrazení indikace (dokladu06) vybraného pacienta, na základě které byla návštěva naplánována

 Test překročení povolené frekvence výkonů. Pokud jsou nalezeny chyby, vypíše program seznam pacientů u nichž je problém. Dvojklikem na chybový záznam se automaticky přesunete na problematický řádek v plánu.

nastavení parametrů plánování. Ovlivňuje především vzhled tisku plánu návštěv ..

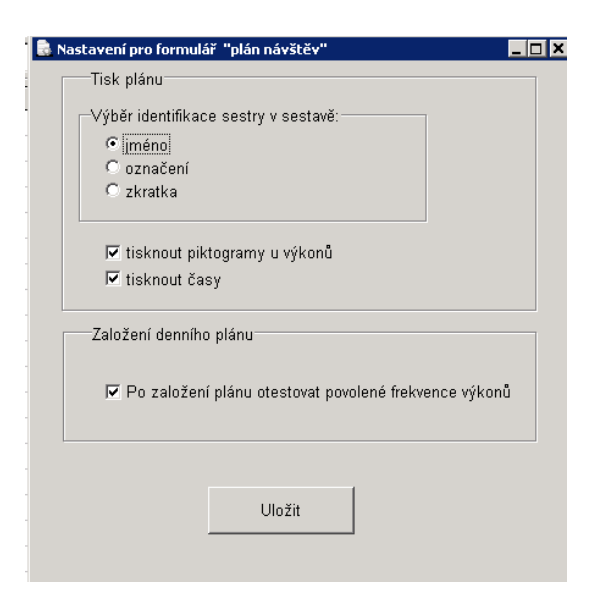

*Výběr identifikace sestry v sestavě* – máme možnost zvolit zda bude při tisku plánu zobrazeno jméno sestry, označení, nebo zkratka (dle vyplněných údajů v číselníku pracovníků).

### Editace zpráv o průběhu DP

1.

Tlačítkem "**zprávy**" **z**<sup>právy</sup> otevřeme formulář pro pohodlnou editaci veškerých detailů návštěvy včetně editace správy sestry o návštěvě. Přehled dílčích zpráv k určitému pacientovi je pak možno vytisknout případně zkopírovat pro další zpracování (sestavení závěrečné zprávy OL).

| Jméno katorika zpráva poj. 205 bydliště katorika zpráva poj. 205 bydliště katorika zpráva poj. 205 bydliště katorika zpráva poj. 205 bydliště katorika zpráva zpráv | ] ×      |
|----------------------------------------------------------------------------------------------------|----------|
| 28.11.2011       Časový interval       08:30       -       09:15       dopočítat konec       vykázené km (přesun mezi pacienty):       1.0       Frýdek Mistek         čas výkonů:       45       minut.       vzdálenost od centra (km):       5.0       km navíc (nevykazované pojišťovně) :       0.0       Image: Contra (km):       0.0                                                                                                    | <b>.</b> |
| <ul> <li>přídat smazat</li> </ul>                                                                                                    | λí       |
| údaje ověřeny, návštěva potvrzena        Přehled zpráv                  Zavřít                                                                                                    |          |

Pomocí tlačítek **Předchozí** a **Další** se můžeme posunovat po návštěvách jednotlivých pacientů aniž bychom museli tento formulář opouštět.

Pomocí tlačítka se můžeme kdykoliv přepnout do přehledu dokladů aktuálního pacienta. Přes tlačítko "**Přehled zpráv"** můžeme zobrazit a případně editovat zprávy z celého průběhu DP.

Prohlížení zpráv:

| Sesterské zpráw - zobrazení / tisk                                                                                                    | Sesterské zprávy - editace                                                                                                    | Aktuální předepsaná péče                                                                                                    | Závěrečná zpráva                                                                 |
|----------------------------------------------------------------------------------------------------|----------------------------------------------------------------------------------------------------|----------------------------------------------------------------------------------------------------|----------------------------------------------------------------------------------|
| r                                                                                                    |                                                                                                    |                                                                                                    |                                                                                  |
|                                                                                                    |                                                                                                    |                                                                                                    |                                                                                  |
| 02.11.12 13:20 - 13:50                                                                                                    |                                                                                                    |                                                                                                    |                                                                                  |
| <ul> <li>edukace pacienta a příprava materiálu k<br/>stehna LDK 2*2*0,2 cm, provedena mech<br/>defektů Flamigel, přiloženo sterilní krytí a f<br/>likvidace kontaminovaného odpadu</li> </ul> | výkonu, převaz defektů na pravé hýžd<br>anická očista všech defektů, desinfekt<br>ixace, třísla a vnitřní strana stehen des                                     | i 8*4*0,2 cm a na levém boku 2*2*0,2<br>ce Betadine roztokem, okolí ošetřeno lr<br>infikována Betadine roztokem, ponech                        | cm defekt na vnitřní straně<br>nazol krém pasta, do<br>ána volně bez krytí,      |
| 06.11.12 11:55 - 12:25                                                                                                    |                                                                                                    |                                                                                                    |                                                                                  |
|                                                                                                    | výkonu, převaz defektů na pravé hýžd<br>ovedena mechanická očista defektů, d<br>a fixace, ošetřeny i opruzeniny na vnit<br>na likvidace kontaminovaného odpadu  | i a levém boku, defekty stávající, defek<br>esinfekce Betadine roztokem, okolí ošt<br>řních stranách stehen DKK ošetřeny E                     | t v oblasti třísel také bez<br>etřeno Imazol krém pasta,<br>etadine roztokem,    |
| 07.11.12 15:35 - 16:05                                                                                                    |                                                                                                    |                                                                                                    |                                                                                  |
| - edukace pacienta a příprava materiálu k<br>stehen, provedena mechanická očista def<br>ošetřeny Betadine roztokem, promazány l<br>zanedbanou hygienou, kůže špinavá, odm                     | výkonu, převaz defektů na pravé hýžd<br>ektu, desinfekce Betadine roztokem, o<br>mazol krém pastou, přiloženy na všec<br>íltá se úmývat, likvidace kontaminovan | i, levém boku, defektu v tříslech a opru<br>kolí ošetřeno Imazol krém pasta, do de<br>hny otevřené defekty sterilní krytí a fixa<br>ého odpadu | zenin na vnitřních stranách<br>fektu Flamigel, opruzeniny<br>ce, pacient s velmi |
| 09.11.12 15:40 - 16:10                                                                                                    |                                                                                                    |                                                                                                    |                                                                                  |
| - edukace pacienta a příprava materiálu k<br>wírozné celyroce, provedene mechanické                                                                                                    | výkonu, převaz defektů na pravé hýžd<br>sčista defektů, desisfekce Retadina ro                                                                                  | i a levém boku a defekty v tříslech, vše<br>ztokom, okolí očotřono imozol, króm po                                                             | chny defekty stávající bez                                                       |
| tisk zpráv                                                                                                    |                                                                                                    |                                                                                                    |                                                                                  |
|                                                                                                    |                                                                                                    |                                                                                                    |                                                                                  |

#### Editace zpráv:

| 🚮 P | edchozí doku      | imentace - n    | áhled, závěrei  | čná zpráva                                                           | > |
|-----|-------------------|-----------------|-----------------|----------------------------------------------------------------------|---|
| Jn  | iéno Pacie        | ent Alois       |                 | rč 020202123 poj. 111 bydliště Krátká 2, 74705 Opava                 |   |
|     | Sesters           | ké zprávy - zo  | obrazení / tisk | Sesterské zprávy - editace Aktuální předepsaná péče Závěrečná zpráva | j |
| -   | Datum<br>06.12.12 | čas od<br>16:20 | Sestra<br>sj    | Editovat Uložit změny                                                |   |
|     | 06.12.12          | 07:05           | s1              | poznámka o průběhu DP                                                | _ |
| -   |                   |                 |                 |                                                                      |   |

Kontrolu pravopisu ve zprávě provedeme kliknutím na tlačítko 🕑 :

|                                                                                                    | Plánování                                                                            |                                                                                                    |                                                                                          |
|----------------------------------------------------------------------------------------------------|--------------------------------------------------------------------------------------|----------------------------------------------------------------------------------------------------|------------------------------------------------------------------------------------------|
| veno       - edukace pacienta a příprava materiálu k výkonu, převaz defektu na PDK,kde cirkulární defekt, na LDK kůže bez defektů, na PDK kůžev okoli zarudlá, defekty granuluicí,nnisty povleklý, provedena mechanická očista defektu, desinfekce Dermacyn roztokem obklad na ránu, okolí ošetřeno Zinkový olej, do defektu Flamigel, sterilni kryti, savé kryti a fixace, bandáže obou DKK pod kolena, likvidace kontaminovaného odpadu       Image: materiálu kryti, savé kryti a fixace, bandáže obou DKK pod kolena, likvidace kontaminovaného odpadu         r       Znovu provést kontrolu       Přidat slovo do slovniku       Utožt       t | Sesterck                                                                             | ontrola prayopisu                                                                                                    |                                                                                          |
| <ul> <li>edukace pacienta a příprava materiálu k výkonu, převaz defektu na PDK, kde cirkulární defekt, na LDK kůže bez defektů, na PDK kůžev okoli zarudlá, defekty granuluici, misty povleklý, provedena mechanická očista defektu, desinfekce Dermacyn roztokem obklad na ránu, okoli ošetřeno Zinkový olej, do defektu Flamigel, sterilní kryti, savé kryti a fixace, bandáže obou DKK pod kolena, likvidace kontaminovaného odpadu</li> <li>k 606</li> <li>D6</li> <li>př</li> <li>minovan</li> <li>1</li> <li>1031</li> <li>pří dat slovo do slovníku</li> <li>Uložit</li> <li>t</li> </ul>                                                     | néno 🗖                                                                               |                                                                                                    |                                                                                          |
| TI Znovu provést kontrolu Přidat slovo do slovníku Uložit ít                                                                                                    | k<br>06<br>06<br>06<br>1<br>1<br>1<br>1<br>1<br>1<br>1<br>1<br>1<br>1<br>1<br>1<br>1 | - edukace pacienta a příprava materiálu k výkonu, převaz defektu na PDK,kde cirkulární<br>defekt, na LDK kůže bez defektů, na PDK kůžev okolí zarudlá, defekty granuluicí,místy<br>povleklý , provedena mechanická očista defektu, desinfekce Dermacyn roztokem obklad<br>na ránu, okolí ošetřeno Zinkový olej, do defektu Flamigel, sterilní krytí, savé krytí a fixace,<br>bandáže obou DKK pod kolena, likvidace kontaminovaného odpadu | nu, převa<br>ůže bez<br>ranuluící,<br>u, desinfŧ<br>řeno Zink<br>tí a fixacŧ<br>uminovan |
|                                                                                                    |                                                                                      | Znovu provést kontrolu Přidat slovo do slovníku Uložit                                                                                                    | ít                                                                                       |
|                                                                                                    |                                                                                      |                                                                                                    |                                                                                          |

Odborné termíny, které nejsou slovníku známy, můžete označit myší a přidat do slovníku stiskem tlačítka "**Přidat do slovníku"**.

Tisk sesterských zpráv:

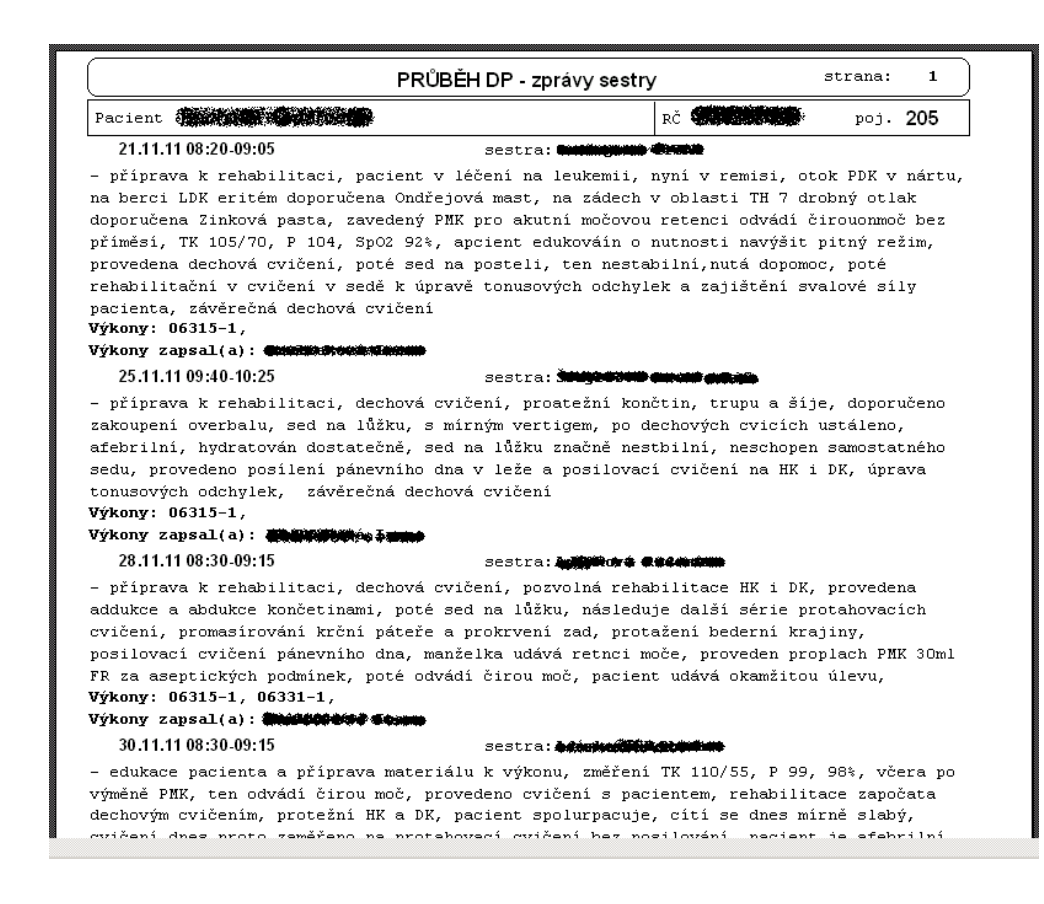

## Statistiky

Statistiky a přehledy spustíme přes Hlavní menu->statistika :

|                | поотвото – паројош но тволоно разо                                                                       |  |
|----------------|----------------------------------------------------------------------------------------------------|--|
| 🤗 DP 2         | 010 - domácí péče                                                                                        |  |
| <u>s</u> ystém | statistika číselníky pacient pojišťovna servis                                                           |  |
|                | Přehled výkonů za období<br>Přehled výkonů po pacientech a dnech<br>Přehled výkonů po dnech a pacientech |  |
| verze:         | Přehled vykázaných bodů po pojišťovnách                                                                  |  |
| přihláš        | Přehled bodů na sestru                                                                                   |  |
|                | Pacienti podle věkových skupin                                                                           |  |
|                | Pacienti s vybranou diagnózou                                                                            |  |
|                | Seznam pacientů za období                                                                                |  |
|                | Seznam pacientů na sestru za období (z plánu návštěv)                                                    |  |
|                | Kniha jízd                                                                                               |  |
|                | Počet návštěv na sestru za období                                                                        |  |
|                | Počet návštěv po jednotlivých dnech a sestrách                                                           |  |
|                | Průměrný počet km na návštěvu                                                                            |  |
|                |                                                                                                    |  |
|                |                                                                                                    |  |

### Přehled výkonů za období

Přehled počtu jednotlivých výkonů za dané období.

| 📓 Přehled výkonů za období 📃 🛛 🗙                               |
|----------------------------------------------------------------|
| Období:                                                        |
| 01.12.2012 📼 06.12.2012                                        |
| Potvrzené / nepotvrzené: 🛛 - nezáleží - 💽                      |
| Nahrané / nenahrané do pojišťovny: 🛛 - nezáleží - 💌 💌          |
| Lékař (žadatel) : odb.:                                        |
| RČ:                                                            |
| * nahrazuje libovolný řetězec ? nahrazuje jeden libovolný znak |
| 🗖 zobrazit sloupec r.č                                         |
| OK Konec                                                       |

Výběrová kritéria:

- Období
- Potvrzené/nepotvrzené filtruje data podle toho, zda je návštěva potvrzená nebo ne. Pokud je nastaveno nezáleží, tak se toto kritérium neuplatní.
- Nahrané/nenahrané do pojišťovny určuje, zda se do sestavy zahrnou všechny výkony nebo pouze ty které již byly/nebyly odeslány do pojišťovny.
- Lékař filtrace dokladů od určitého žadatele
- RČ možno filtrovat určitého pacienta (možno využít zástupné symboly \* ?, např.: 72\* jsou všechna r.č. začínající na 72)
- Zobrazit sloupec r.č. zapne zobrazení po jednotlivých r.č.

| odobí: | 01.11.12 - 30.11.12 ,                    |       |        |
|--------|------------------------------------------|-------|--------|
| ýkon   |                                          | počet | body   |
| 6137   | VÝKON SESTRY V DEN PRACOVNÍHO KLIDU NEBO | 421   | 42100  |
| 6311   | ZAVEDENÍ, UKONČENÍ DOMÁCÍ ZDRAVOTNÍ PÉČE | 8     | 2776   |
| 06313  | OŠETŘOVACÍ NÁVŠTĚVA – DOMÁCÍ ZDRAVOTNÍ P | 1207  | 188292 |
| 06315  | OŠETŘOVACÍ NÁVŠTĚVA – DOMÁCÍ ZDRAVOTNÍ P | 332   | 77688  |
| 06317  | OŠETŘOVACÍ NÁVŠTĚVA – DOMÁCÍ ZDRAVOTNÍ P | 36    | 11232  |
| 06318  | OŠETŘOVACÍ NÁVŠTĚVA – DOMÁCÍ ZDRAVOTNÍ P | 1207  | 94146  |
| 06321  | VYŠETŘENÍ STAVU PACIENTA SESTROU VE VLAS | 4     | 52     |
| 06323  | ODBĚR BIOLOGICKÉHO MATERIÁLU             | 115   | 1725   |
| 06325  | APLIKACE ORDINOVANÉ PARENTERÁLNÍ TERAPIE | 81    | 1701   |
| 06327  | OŠETŘENÍ STOMIÍ                          | 86    | 1978   |
| 06329  | lokální ošetření                         | 1504  | 31584  |
| 6331   | KLYSMA, VÝPLACHY, CÉVKOVÁNÍ, LAVÁŽE, OŠE | 101   | 2222   |
| 6333   | APLIKACE INHALAČNÍ A LÉČEBNÉ TERAPIE P.  | 229   | 1145   |
| 06349  | SIGNÁLNÍ KÓD – OŠETŘOVATELSKÁ PÉČE O PAC | 1     | 0      |
| 4211   | MANUÁLNÍ LYMFODRENÁŽ                     | 457   | 165891 |
| 4213   | KOMOROVÁ NEBO STŘÍDAVÁ TLAKOVÁ LÉČBA MÍZ | 457   | 50727  |
| Celkem |                                          | 6246  | 673259 |

Po pacientech:

| Statistik   | a výkonů   |                                        |       |     |     |
|-------------|------------|----------------------------------------|-------|-----|-----|
| bdobí: 01.0 | 1.12 - 14. | 12.12 ,                                |       |     |     |
| r.č.        | výkon      |                                        | počet | bod | ły  |
| 10101123    | 06318      | OŠETŘOVACÍ NÁVŠTĚVA – DOMÁCÍ ZDRAVOTNÍ |       | 2   | 156 |
|             |            | celkem:                                |       | 2   | 156 |
| 20202123    | 06311      | ZAVEDENÍ, UKONČENÍ DOMÁCÍ ZDRAVOTNÍ    |       | 1   | 347 |
|             | 06313      | OŠETŘOVACÍ NÁVŠTĚVA – DOMÁCÍ ZDRAVOTNÍ |       | 1   | 156 |
|             | 06329      | lokální ošetření                       |       | 2   | 42  |
|             |            | celkem:                                |       | 4   | 545 |
| Celkem      |            |                                        |       | 6   | 701 |

### Přehled výkonů po pacientech a dnech

Tato sestava poskytuje přehled jednotlivých výkonů rozepsaných po jednotlivých pacientech a u každého pacienta postupně po jednotlivých dnech.

| 📓 Přehled <del>vý</del> konů za období po pacientech a dnech |  |
|--------------------------------------------------------------|--|
| Období:                                                      |  |
| 06.12.2012 📼 06.12.2012                                      |  |
| Potvrzené / nepotvrzené: - nezáleží - 💌                      |  |
| Nahrané / nenahrané do pojišťovny: 🛛 - nezáleží - 💽 💌        |  |
| Lékař (žadatel) : odb                                        |  |
| RČ:                                                          |  |
| 🗖 Zobrazovat název výkonu                                    |  |
| Omezit pouze na výkony:                                      |  |
|                                                              |  |
| OK Konec                                                     |  |

Výběrová kritéria:

- Období
- Potvrzené/nepotvrzené filtruje data podle toho, zda je návštěva potvrzená nebo ne. Pokud je nastaveno nezáleží, tak se toto kritérium neuplatní.
- Nahrané/nenahrané do pojišťovny určuje, zda se do sestavy zahrnou všechny výkony nebo pouze ty které již byly/nebyly odeslány do pojišťovny.
- Lékař filtrace dokladů od určitého žadatele
- RČ možno filtrovat určitého pacienta
- Zobrazovat název výkonu pokud není zatrhnuto, tak se zobrazuje pouze kód výkonu,
- Omezit pouze na výkony do tohoto pole je možno vypsat libovolný počet kódů, které chceme v sestavě zobrazit. Pokud toto pole ponecháme prázdné sestava bude zobrazovat

všechny výkony. Pro uložení často používaných sad výkonů, můžeme využít tlačítko pro uložení maker

| icí péče                  |                             |       |           |
|---------------------------|-----------------------------|-------|-----------|
| čí <u>s</u> elníky pacien | t pojišťovna <u>s</u> ervis |       |           |
| y-rstat pacy              | vyk.frx - Stránka 1         |       |           |
| <u> </u>                  |                             |       |           |
| Přehle                    | ed výkonů                   |       |           |
| období:                   | -<br>01.01.12 - 10.01.12 .  |       |           |
|                           | iont datum urfban           | nožot | _ *       |
| poj. pac                  | Tenc dacam vykon            | pocec | RC        |
| 111 Ad                    | amikova Karolina            |       | 275404414 |
|                           | 05.01.12                    |       |           |
|                           | 06313                       | 1     |           |
| 207 Ad                    | amus Štěpán                 |       | 481222433 |
|                           | 02.01.12                    |       |           |
|                           | 06313                       | 1     |           |
|                           | 06329                       | 2     |           |
|                           | 04.01.12                    |       |           |
|                           | 06313                       | 1     |           |
|                           | 06329                       | 2     |           |
|                           | 06.01.12                    |       |           |
|                           | 06313                       | 1     |           |
|                           | 06329                       | 2     |           |
|                           | 09.01.12                    |       |           |
|                           | 06313                       | 1     |           |
|                           | 06329                       | 2     |           |
| 111 <b>A</b> n            | dělová Josefa               |       | 305626779 |
| ·                         | 01.01.12                    |       |           |
|                           | 06137                       | 1     |           |
|                           | 06137                       | 1     |           |
|                           | 06318                       | 1     |           |
|                           | 06318                       | 1     |           |
|                           | 02.01.12                    |       |           |
|                           | 06318                       | 1     |           |
|                           | 06318                       | 1     |           |
|                           | 03.01.12                    |       |           |
|                           | 06313                       | 1     |           |
|                           | 06323                       | 1     |           |

## Přehled výkonů po dnech a pacientech

Tato sestava poskytuje obrácené řazení položek oproti předchozí sestavě. Primárně jsou zobrazeny jednotlivé dny a v každém dnu jsou rozepsáni jednotliví pacienti a počet jednotlivých výkonů v rámci dne.

| Přehled výkonů za období po jednotlivých dnech a pacientech |  |
|-------------------------------------------------------------|--|
| Období:                                                     |  |
| 01.01.2012 == 06.12.2012                                    |  |
| Potvrzené / nepotvrzené: - nezáleží - 💌                     |  |
| Nahrané / nenahrané do pojišťovny: 🛛 - nezáleží - 💌         |  |
| Lékař (žadatel) : odb.:                                     |  |
| RČ:                                                         |  |
| Omezit pouze na výkony:                                     |  |
|                                                             |  |
| OK Konec                                                    |  |

Výběrová kritéria jsou stejná jako v předchozí sestavě:

- Období
- Potvrzené/nepotvrzené filtruje data podle toho, zda je návštěva potvrzená nebo ne. Pokud je nastaveno nezáleží, tak se toto kritérium neuplatní.
- Nahrané/nenahrané do pojišťovny určuje, zda se do sestavy zahrnou všechny výkony nebo pouze ty které již byly/nebyly odeslány do pojišťovny.
- Lékař filtrace dokladů od určitého žadatele
- RČ možno filtrovat určitého pacienta
- Zobrazovat název výkonu pokud není zatrhnuto, tak se zobrazuje pouze kód výkonu,
- •
- Omezit pouze na výkony do tohoto pole je možno vypsat libovolný počet kódů, které chceme v sestavě zobrazit. Pokud toto pole ponecháme prázdné sestava bude zobrazovat všechny výkony. Pro uložení často používaných sad výkonů, můžeme využít tlačítko pro uložení maker

| období: 01 | .01.12 - 06.12.12 ,   |           |       |       |
|------------|-----------------------|-----------|-------|-------|
| datum      | poj. pacient          | RČ        | výkon | počet |
| 06.12.12   | 111 Pacient Alois     | 020202123 | 06311 | 1     |
|            | 111                   |           | 06313 | 1     |
|            | 111                   |           | 06329 | 2     |
|            | 111 Pokus Pavel       | 010101123 | 06318 | 1     |
| Celkem pac | ientů za 06.12.12 : 2 |           |       |       |

Přehled vykázaných bodů po pojišťovnách

| 📓 Přehled výkonů za období po pojištovnách 📃 🔲                 | × |
|----------------------------------------------------------------|---|
| Období:                                                        |   |
| 10.11.2012 == 06.12.2012                                       |   |
|                                                                |   |
| Filtrovat pojišťovnu: 🔽 💌                                      |   |
|                                                                |   |
| Potvrzené / nepotvrzené: 🔤 - nezáleží - 💌                      |   |
| Nahrané / nenahrané do pojišťovny: 🔤 - nezáleží - 💌 💌          |   |
| Lékař (žadatel) : odb.:                                        |   |
| RČ:                                                            |   |
| * nahrazuje libovolný řetězec ? nahrazuje jeden libovolný znak |   |
| 🔽 zobrazit po pacientech                                       |   |
| OK Konec                                                       |   |
|                                                                |   |
|                                                                |   |

Výběrová kritéria:

- Období,
- Pojišťovna
- nepotvrzené filtruje data podle toho, zda je návštěva potvrzená nebo ne. Pokud je nastaveno *nezáleží*, tak se toto kritérium neuplatní.
- Nahrané/nenahrané do pojišťovny určuje, zda se do sestavy zahrnou všechny výkony nebo pouze ty které již byly/nebyly odeslány do pojišťovny.
- Lékař filtrace dokladů od určitého žadatele
- RČ možno filtrovat určitého pacienta
- Zobrazit po pacientech provede rozklad po jednotlivých pacientech

| sta   | tistika k   | odů za poji  | Lšťovnu         |                |      |
|-------|-------------|--------------|-----------------|----------------|------|
| obdoł | oí: 01.01.1 | 2 - 06.12.12 | ,               |                |      |
| poj.  | žadatel     | r.č.         | Jméno           | počet pacientů | body |
| 111   | 10000003    | 020202123    | Pacient Alois   |                | 545  |
| 111   | 10000003    | 010101123    | Pokus Pavel     |                | 156  |
|       |             |              | celkem za pojiš | čovnu: 2       | 701  |
| Cel   | kem         |              |                 | 9              | 701  |

Přehled bodů na sestru

| 🖹 Přehled bodů na sestru za období 📃 🗆 🗙                                         |
|----------------------------------------------------------------------------------|
| Období:                                                                          |
| Potvrzené / nepotvrzené:                                                         |
| Nahrané / nenahrané do pojišťovny: 🔤 - nezáleží - 💌                              |
| Způsob identifikace sestry při výběru dat:<br>C jméno<br>C označení<br>C zkratka |
| Sestra (nepovinný parametr) :                                                    |
| OK Konec                                                                         |

Parametr sestra je nepovinný, pokud není, zadán vypíše se přehled na všechny sestry.

| Přehled bodů na sestru za období<br>bdobí: 01.12.12 - 06.12.12 . |         |       |     |     |
|------------------------------------------------------------------|---------|-------|-----|-----|
| sestra                                                           | výkon   | počet | bod | У   |
| Sestra Alena                                                     | 06313   |       | 1   | 156 |
|                                                                  | 06329   |       | 2   | 42  |
|                                                                  | celkem: |       | 3   | 198 |
| Sestra Jana                                                      | 06311   |       | 1   | 347 |
|                                                                  | 06318   |       | 2   | 156 |
|                                                                  | celkem: |       | 3   | 503 |
| Celkem                                                           |         |       | 6   | 701 |

## Přehled podle věkových skupin

Přehled je sestaven za kalendářní rok. Výstupem mohou být pouze celkové počty pacientů v jednotlivých věkových kategoriích nebo detailní rozpis po jednotlivých pacientech.

| Přehled pacientů podle věkových s          Rok: <sup>1</sup> <sup>0</sup> <sup>1</sup> <sup>1</sup> <sup></sup> | skupin                                                             |     |   |
|----------------------------------------------------------------------------------------------------|--------------------------------------------------------------------|-----|---|
| Start                                                                                                    | x - Stránka 1<br>podle věkových skuj<br>počet pacientů<br>5<br>404 | pin | × |
| 65 - 110                                                                                                    | 660                                                                |     |   |

## Pacienti s vybranou diagnózou

Sestava pro roční vyhodnocení. Diagnózy je možno zadat přesně nebo pomocí masky (\* = libovolný počet znaků, ? = jeden znak ). Následující příklad vypíše počet diagnóz začínajících na písmeno I :

| 📓 Přehled pacientů s diagnózou                                 |  |
|----------------------------------------------------------------|--|
| Rok: 2011                                                      |  |
| Dignózy                                                        |  |
| *                                                              |  |
|                                                                |  |
| * nahrazuje libovolný řetězec ? nahrazuje jeden libovolný znak |  |
| 🔽 Rozepsat po pacientech                                       |  |
|                                                                |  |
| Start                                                          |  |
|                                                                |  |
|                                                                |  |
|                                                                |  |
| Počet pacientů s diagnózou                                     |  |
|                                                                |  |
| I%                                                             |  |
| celkový počet: 555                                             |  |
|                                                                |  |
|                                                                |  |

#### Seznam pacientů za období

| 🛗 Přehled pacientů za obdobi                                                                                            | _ 🗆 🗙 |
|----------------------------------------------------------------------------------------------------|-------|
| Období:                                                                                                    |       |
| 06.12.2012 = 06.12.2012                                                                                                 |       |
| Potvrzené / nepotvrzené návštěvy: 🔤 - nezáleží - 💌 💌                                                                    |       |
| Nahrané / nenahrané do pojišťovny:<br>- potvrzené -<br>- nepotvrzené -<br>- nepotvrzené -<br>- nepotvrzené -<br>. nodb: |       |
| RČ:                                                                                                    |       |
| 0K Konec                                                                                                    |       |

Výběrová kritéria:

- Období
- Potvrzené/nepotvrzené filtruje data podle toho, zda je návštěva potvrzená nebo ne. Pokud je nastaveno *nezáleží*, tak se toto kritérium neuplatní.
- Nahrané/nenahrané do pojišťovny určuje, zda se do sestavy zahrnou všechny výkony nebo pouze ty které již byly/nebyly odeslány do pojišťovny.
- Lékař filtrace dokladů od určitého žadatele.
- RČ možnost filtrovat určitého pacienta.

| Přebled pacientů za období   |           |
|------------------------------|-----------|
| biobís 01 01 12 06 12 12     |           |
| aduar: 01.01.12 - 00.12.12 , | _ ×       |
| oj. pacient                  | RC        |
| 11 Pacient Alois             | 020202123 |
| Celkem pacientů : 2          |           |
|                              |           |
|                              |           |
|                              |           |
|                              |           |
|                              |           |

### Seznam pacientů na sestru za období (z plánu návštěv)

Tato sestava čerpá rozdělení pacientů podle finálního plánu.

| Období:                                                                                                    |                                                            |
|----------------------------------------------------------------------------------------------------|------------------------------------------------------------|
| 01.01.2012                                                                                                    |                                                            |
| Potvrzené / nepotvrzené návště                                                                                                    | vy: - nezáleží -                                           |
| Způsob identifikace se<br>© jméno<br>© označení<br>© zkratka                                                                                                    | stry při výběru dat:                                       |
| Sestra: sj ses 2                                                                                                    | /Sestra Jana 🔹                                             |
| 1                                                                                                    |                                                            |
| ОК                                                                                                    | Konec                                                      |
| OK<br>rstat_pac.frx - Stránka 1                                                                                                    | Konec                                                      |
| rstat_pac.frx - Stránka 1                                                                                                    | Konec                                                      |
| oK<br>rstat_pac.frx - Stránka 1<br>Přehled pacientů za období<br>období: 01.01.12 - 06.12.12 , sestra:                                                                            | Konec<br>Sestra Jana,                                      |
| OK         rstat_pac.frx - Stránka 1         Přehled pac.ientů za období         období: 01.01.12 - 06.12.12 , sestra:         poj. pac.ient                                      | Konec<br>Sestra Jana,<br>RČ                                |
| rstat_pac.frx - Stránka 1<br>Přehled pac.ientů za období<br>období: 01.01.12 - 06.12.12 , sestra:<br>poj. pac.ient<br>111 Pacient Alois                                           | Konec<br>Sestra Jana,<br>RČ<br>02020212                    |
| rstat_pac.frx - Stránka 1<br>Přehled pac.ientů za období<br>období: 01.01.12 - 06.12.12 , sestra:<br>poj. pacient<br>111 Pacient Alois<br>111 Pokus Pavel                         | Konec<br>Sestra Jana,<br><u>RČ</u><br>02020212<br>01010112 |
| rstat_pac.frx - Stránka 1<br>Přehled pac.ientů za období<br>období: 01.01.12 - 06.12.12 , sestra:<br>poj. pac.ient<br>11 Pac.ient Alois<br>11 Pokus Pavel<br>Celkem pac.ientů : 2 | Konec<br>Sestra Jana,<br>RČ<br>02020212<br>01010112        |
| rstat_pac.frx - Stránka 1<br>Přehled pacientů za období<br>období: 01.01.12 - 06.12.12 , sestra:<br>poj. pacient<br>111 Pacient Alois<br>111 Pokus Pavel<br>Celkem pacientů : 2   | Konec<br>Sestra Jana,<br>RČ<br>02020212<br>01010112        |

## Kniha jízd

Kniha jízd je rozepsána po jednotlivých autech. Sestavu můžeme také použít pro výis jízd u kterých není vyplněna SPZ.

| 📓 Kniha jízd                               |
|--------------------------------------------|
| Období:                                    |
| 01 12.2012 == 06.12.2012                   |
| Potvrzené / nepotvrzené: 🛛 - potvrzené - 💌 |
| SPZ:                                       |
| Jízdy s vyplněnou SPZ                      |
| C Jízdy bez vyplněné SPZ                   |
| RČ:                                        |
| 🗖 Zobrazit pouze součty (km/auto)          |
| OK Konec                                   |

Výběrové kritéria:

- Období
- Potvrzené/nepotvrzené– filtruje data podle toho, zda je návštěva potvrzená nebo ne. Pokud je nastaveno *nezáleží*, tak se toto kritérium neuplatní.
- SPZ nepovinný údaj, vypíše všechna auta nebo vybranou SPZ.
- Jízdy s vyplněnou SPZ standardní sestava.
- Jízdy bez vyplněné SPZ výpis jízd, které nemají přiřazené SPZ vozidla.
- RČ možnost filtrovat určitého pacienta
- Zobrazit součty vypíše pouze celkový počet km na auto zadané období .

| KILL     | na jízd                 |                |                       |           |
|----------|-------------------------|----------------|-----------------------|-----------|
| obdo     | bi: 01.12.12 - 06.12.12 | 2 , potvrzené, |                       |           |
| Poj RČ   | Pacient                 | Adresa         | Čas od do             | km        |
| SPZ:     | 1T2 3456                |                |                       |           |
| Datum:   | 06.12.12 (1T2 3456      | )              |                       |           |
| 111 0202 | 202123 Pacient Alois    | Opava Krátká   | 07:05 07:             | 35 3.0    |
|          |                         |                | poslední pacient: 0 + | 3 km zpět |
|          | Celkem za 06.12.12      | jízd: 1        | km:                   | 3.0       |
|          | Celkem za 1T2 3456      | jízd: 1        | km:                   | 3.0       |
| SPZ:     | 1T2 5566                |                |                       |           |
| Datum:   | 06.12.12 (1T2 5566      | )              |                       |           |
| 111 0202 | 202123 Pacient Alois    | Opava Krátká   | 06:00 07:             | 2.0       |
| 111 010  | 101123 Pokus Pavel      | Opava Dlouhá   | 07:40 07:             | 55 3.0    |
|          |                         |                | poslední pacient: 1 + | 2 km zpět |
| 111 010  | 101123 Pokus Pavel      | Opava Dlouhá   | 16:00 16:             | 15 1.0    |
|          | Celkem za 06.12.12      | jízd: 3        | km:                   | 6.0       |
|          | Celkem za 1T2 5566      | iízd: 3        | km:                   | 6.0       |

## Počet návštěv na sestru a období

| 📓 Přehled počtu návštěv pacientů na sestru a období | - 🗆 🗙 |
|-----------------------------------------------------|-------|
| Období:<br>01.12.2012 - 06.12.2012                  |       |
| Potvrzené / nepotvrzené návštěvy. – nezáleží - 💌    |       |
| Způsob identifikace sestry při výběru dat:          |       |
| Sestra (nepovinný parametr) :                       |       |
| nevyplněno                                          |       |
| OK Konec                                            |       |

Výběrová kritéria:

- Období
- Potvrzené/nepotvrzené– filtruje data podle toho, zda je návštěva potvrzená nebo ne. Pokud je nastaveno *nezáleží*, tak se toto kritérium neuplatní.
- Způsob identifikace sestry
- Sestra nepovinný údaj. Pokud není vyplněno, zobrazí se vše.

| Přehled počtu     | návštěv pacientů za ol | bdobí  | na sestru   |                |  |
|-------------------|------------------------|--------|-------------|----------------|--|
| odobí: 01.12.12 · | - 06.12.12 , sestra: , |        |             |                |  |
| jestra            |                        |        | číslo jízdy | počet pacientů |  |
| estra Alena       |                        |        | 1           | 1              |  |
|                   | Celkem návštěv na se   | stru : |             | 1              |  |
| estra Jana        |                        |        | 1           | 3              |  |
|                   | Celkem návštěv na se   | stru : |             | 3              |  |

### Počet návštěv po jednotlivých dnech a sestrách

Tato sestava je podobná jako předchozí, ale je navíc rozepsána po jednotlivých dnech.

| 📓 Přehled počtu návštěv pacientů po dnech na jednotlivé sestry                                                                                                    |   |
|----------------------------------------------------------------------------------------------------|---|
| Období:<br>b6.12.2012 - 06.12.2012<br>Potvrzené / nepotvrzené návštěvy: - nezáleží -<br>Způsob identifikace sestry při výběru dat:<br>© jméno<br>© označení<br>© zkratka |   |
| Sestra (nepovinný parametr) :                                                                                                    |   |
| nevyplněno                                                                                                    | • |
| OK Kanec                                                                                                    |   |

Výběrová kritéria:

- Období
- Potvrzené/nepotvrzené filtruje data podle toho, zda je návštěva potvrzená nebo ne. Pokud je nastaveno *nezáleží*, tak se toto kritérium neuplatní.
- Způsob identifikace sestry
- Sestra nepovinný údaj. Pokud není vyplněno, zobrazí se vše.

| Přehled počtu návštěv po jednotlivých dnech a s | sestrách    |               |  |  |
|-------------------------------------------------|-------------|---------------|--|--|
| období: 01.12.12 - 06.12.12 , sestra: ,         |             |               |  |  |
| Datum Sestra                                    | číslo jízdy | počet návštěv |  |  |
| 06.12.12                                        |             |               |  |  |
| Sestra Alena                                    | 1           | 1             |  |  |
| Celkem návštěv na sestru za den 06.12.12        | :           | 1             |  |  |
| Sestra Jana                                     | 1           | 3             |  |  |
| Celkem návštěv na sestru za den 06.12.12        | :           | 3             |  |  |
| Celkem všech návštěv za den 06.12.12            | :           | 4             |  |  |

### Průměrný počet km na návštěvu

| Období:  06.12.2012 📼  06.12.2012          |
|--------------------------------------------|
| Potvrzené / nepotvrzené: 🛛 - potvrzené - 💌 |
| Pojišťovna (nepovinný údaj):               |
| OK Konec                                   |

Výběrová kritéria:

- Období
- Potvrzené/nepotvrzené filtruje data podle toho, zda je návštěva potvrzená nebo ne. Pokud je nastaveno *nezáleží*, tak se toto kritérium neuplatní.
- Způsob identifikace sestry
- Pojišťovna nepovinný údaj.

| avy - rstat_j | izdykm.frx - Stránka 1          |                                    |                       |  |
|---------------|---------------------------------|------------------------------------|-----------------------|--|
| Prů           | měrný počet k<br>bí: 01.12.12 - | m na návštěvu<br>06.12.12 , potvrz | ené.                  |  |
| Poj.          | Celkem km                       | Počet návštěv                      | Průměr km na návštěvu |  |
| 111           | 9.0                             | 4                                  | 2.25                  |  |
|               |                                 |                                    |                       |  |

## Pojišťovna

### Sestavení dávek

Před startem generování dávek si zvolíme:

- 1. měsíc zpracování nebo počáteční a koncové datum pro zpracování dokladů. Do tohoto období můžeme zahrnout i opravené doklady, které chceme poslat znovu.
- 2. druh pojištění: 1 nebo 4 (EU).
- 3. zpracovávané IČP
- 4. cílová složka pro výstup dávek nebo disketa
- 5. zatrhneme pojišťovny, které chceme zpracovat
- **6.** pokud pracuje více uživatelů v síti, má administrátor možnost zablokovat případné změny nebo pořízení výkonů před zadaným datem.

Po stisku tlačítka start bude spuštěno zpracování dávek. Před vygenerováním dávek se automaticky provede kontrola pořízených dat. Pokud je během test nalezena nějaká chyba, program se zeptá, zda má pokračovat nebo má generování dávek přerušit. Pokud povolíme pokračování, chybná data nebudou do výsledných dávek zahrnuta. Vhodnější je generování dávek přerušit, opravit chyby a pak spustit zpracování znovu.

Pomocí tlačítka "**Pouze test dat**" máme možnost spustit samostatně testování dat bez návazného kroku vytvoření dávek

|    |         | . 1      |           |         | _            |                      |         |           |     |      |     |        |              |   |       |       |                 |              |             |      |              |
|----|---------|----------|-----------|---------|--------------|----------------------|---------|-----------|-----|------|-----|--------|--------------|---|-------|-------|-----------------|--------------|-------------|------|--------------|
| Ŀ  | Genero  | vání d   | ávek pr   | o poj   | išť o        | vnu                  |         |           |     |      |     |        |              |   |       |       |                 |              |             |      | <u>– – ×</u> |
| I  | Aktuáli | ní sezi  | nam dá    | wek:-   |              |                      |         |           |     |      |     |        |              |   | [Vytv | ořeni | í nový          | ch dávek —   |             |      |              |
|    | Rok:    | 2012     | *         |         |              |                      |         |           |     |      |     |        |              |   | ۲     | ΜN    | 1.RR:           | 11.12        |             |      |              |
| Г  | č dávky | noi      | Rok       | măe     | tyn          | ID fakt              | ID diel | Vytvořeno | Inp | hody | kč  |        | IČP          |   | 0     | Od    | ; <b> </b> 01.1 | 11.2012      | do:  30.11. | 2012 |              |
| iŀ | 1       | 111      | 2012      | 12      | 90           | 2255804              | 1       | 06 12 12  | 1   | 701  | NO. | 0.00   |              |   | ГП    | čí    | slo             | Název        |             |      | <b>A</b>     |
| lŀ | 2       | 111      | 2012      | 12      | 36           | 2255804              | 1       | 06.12.12  | 1   | 0    |     | 114.00 | 10000001     | † | l Hi  | 7 1   | 11              | Všeobecná    | i ZP ČR     |      |              |
| lŀ |         |          |           |         |              |                      |         |           |     |      |     |        |              | † |       | 2     | 01              | Vojenská Z   | <u>í</u> P  |      | -            |
|    |         |          |           |         |              |                      |         |           |     |      |     |        |              | † | F     | 2     | 05              | Česká průr   | nyslová ZP  |      |              |
|    |         |          |           |         |              |                      |         |           |     |      |     |        |              |   | F     | 2 2   | 07              | OZP zam.     | bank a poj. |      |              |
|    |         |          |           |         |              |                      |         |           |     |      |     |        |              |   | l L   | 2     | 11              | ZP MV ČR     |             |      | _            |
|    |         |          |           |         |              |                      |         |           |     |      |     |        |              |   | l l   | 2 2   | 13              | Revírní brat | r. pokladna | 1    | _            |
|    |         |          |           |         |              |                      |         |           |     |      |     |        |              |   |       |       |                 |              |             |      | _            |
| IH |         |          |           |         |              |                      |         |           |     |      |     |        |              | ↓ |       | _     |                 |              |             |      | _            |
| Iŀ |         |          |           |         |              |                      |         |           |     |      |     |        |              | - |       | _     |                 |              |             |      | -            |
| lŀ |         | +        |           |         |              |                      |         |           | -   |      |     |        |              | + |       | -     |                 |              |             |      | _            |
| IH |         | -        |           |         |              |                      |         |           |     |      |     |        |              | + |       |       |                 |              |             |      |              |
| Iŀ |         | -        |           |         |              |                      |         |           | -   |      |     |        |              | + |       |       |                 |              |             |      |              |
| IH |         | +        |           |         |              |                      |         |           | -   |      |     |        |              | + |       |       |                 |              |             |      |              |
| lŀ |         | -        |           |         |              |                      |         |           |     |      |     |        |              | † |       |       |                 |              |             |      |              |
| lŀ |         |          |           |         |              |                      |         |           |     |      |     |        |              | † |       | L     |                 |              |             |      |              |
|    | •       |          |           |         |              |                      |         |           |     | 1    |     |        | •            | 7 |       |       | druł            | h pojištění: | 1 💌         |      |              |
|    |         | ) etaily |           |         | St           | ornovat dá           |         |           | Onr | avit |     |        |              |   |       | 10    | 00000           | )1           |             | •    | ]            |
|    |         | Cluny    |           |         |              | onnovat da           |         |           | oph |      |     |        |              |   |       |       |                 |              |             |      |              |
|    | 🔽 nen   | ahráva   | at na dis | sketu - | - ulo        | žit do adre          | sáře :  | DAVK      | Y   |      |     |        |              |   |       |       |                 |              | Start       |      |              |
|    | Blokov  | at poří  | izování   | výkor   | າບໍ່ ເ       | před: 31.            | 10.201: | 2         |     |      |     |        |              |   |       |       |                 |              |             |      |              |
|    | Přehl   | ed faki  | tur       | (<br>na | Opal<br>hrár | kované<br>ní diskety |         |           |     |      |     | Pou    | ıze test dat |   |       |       | k               | Konec        |             |      |              |

### Oprava dávek

Pokud chceme některý doklad opravit, postupujeme takto:

- 1) Opravíme chybné položky.
  - chybná DG, IČP žadatele nebo adresa pobytu provedeme opravu v příslušném dokladu 06DP. Adresu opravíme na stránce poukaz–díl A. Pokud jde o trvalou změnu adresy, provedeme opravu také v kartotéce (kmenovém záznamu).
  - **chyba Výkonu** opravu provedeme v plánu (výkony je třeba odemknout, opravit a zase zamknout) nebo v záložce **Výkony** přímo v dokladu pacienta.
  - chyba jízdy (km nebo lokalita) oprava se provede v plánu a zároveň v dokladu 06DP – stránka poukaz – díl A.
  - **chybná pojišťovny** provedeme opravu v kartě pacienta a zadáme "**datum"**, od kterého změna platí. Změna se automaticky promítne do všech dotčených dokladů 06DP.
  - chybné RČ oprava se provede v kartotéce (v kmenovém záznamu pacienta).
- 2) V přehledu dávek vyhledáme chybnou dávku.
- 3) Stiskneme tlačítko Opravit. Objeví se nám seznam všech dokladů v dané dávce. Podle protokolu z pojišťovny vyhledáme chybný doklad a označíme jej k opravě zatržením ve sloupci "Opravit".
- 4) Pokud opravujeme doklad typu 36 jízdy, tak záleží na tom, zda pojišťovna odmítla celý doklad nebo jen konkrétního pacienta/y v jízdě. To uživatele může zjistit na základě chybového protokolu z pojišťovny. Většinou dochází k odmítnutí celého dokladu (celé jízdy). Při opravě postupujeme takto:

Kliknutím na dávku v seznamu dávek vybereme dávku, kterou chceme • opravit.

| orava dokla | adů v dávce 2(1   | 11/12.2012) |            |         |               | _ 🗆 🗙    |
|-------------|-------------------|-------------|------------|---------|---------------|----------|
| ) řa        | dit podle: doklad | du 💌        |            |         |               |          |
| dokladu     | datum             | jízda       | Druh dokl. | Opravit | detail opravy | <b>A</b> |
| 3           | 06.12.12          | s1 /1       | 36         |         | Detail opravy |          |
| 1           | 06.12.12          | sj /1       | 36         |         | Detail opravy |          |
|             |                   |             |            |         |               |          |
|             |                   |             |            |         |               |          |
|             |                   |             |            |         |               |          |
|             |                   |             |            |         |               |          |
|             |                   |             |            |         |               |          |
|             |                   |             |            |         |               |          |
|             |                   |             |            |         |               |          |
|             |                   |             |            |         |               |          |
|             |                   |             |            |         |               |          |
|             |                   |             |            |         |               |          |
|             |                   |             |            |         |               |          |
|             |                   |             |            |         |               | -        |
|             |                   |             |            |         |               | •        |

- Pokud pojišťovna odmítla pouze určité RČ napříč všemi doklady dávky, ale • ostatní pacienty v jízdě uznala, pak klikneme na tlačítko "Hromadné označení **RČ".** Tím se ve všech dokladech zatrhne toto RČ k opravě. Toto můžeme ověřit kliknutím na "Detail opravy" u příslušného dokladu. Mělo by být zatrženo k opravě pouze požadované ŘČ

| rodné číslo | obec  | ulice  | číslo domu | Opravit |   |
|-------------|-------|--------|------------|---------|---|
| 010101123   | Opava | Dlouhá | 1          |         |   |
| 010101123   | Opava | Dlouhá | 1          |         |   |
| 020202123   | Opava | Krátká | 2          | 7       |   |
|             |       |        |            |         |   |
|             |       |        |            |         |   |
|             |       |        |            |         |   |
|             |       |        |            |         |   |
|             |       |        |            |         |   |
|             |       |        |            |         | _ |
|             |       |        |            |         |   |
|             |       |        |            |         |   |
| C.          | 1     | I      | I          | 1       | Þ |

Pokud pojišťovna odmítla celý doklad, pak po kliknutí na tlačítko Detail opravy, označíme v jízdě všechny pacienty.

| Dotailu opravu |       |          |            | •       |         |
|----------------|-------|----------|------------|---------|---------|
| Decaily opravy |       |          |            |         |         |
| rodné číslo    | obec  | ulice    | číslo domu | Opravit | <b></b> |
| 010101123      | Opava | Dlouhá   | 1          |         |         |
| 010101123      | Opava | Dlouhá   | 1          |         |         |
| 020202123      | Opava | Krátká   | 2          |         |         |
|                |       |          |            |         | _       |
|                |       |          |            |         |         |
|                |       |          |            |         |         |
|                |       |          |            |         |         |
|                |       |          |            |         |         |
|                |       |          |            |         |         |
|                |       |          |            |         |         |
|                |       |          |            |         |         |
|                |       |          |            |         |         |
|                |       |          |            |         |         |
|                |       |          |            |         |         |
|                |       |          |            |         |         |
|                |       |          |            |         | _       |
|                |       |          |            |         |         |
|                |       |          |            | _       |         |
| <              |       |          |            |         | ►       |
|                |       |          |            |         |         |
|                |       |          |            |         |         |
|                |       |          |            |         |         |
|                |       | Potvrdit |            |         |         |
|                |       |          |            |         |         |

5) Všechny označené doklady se automaticky při nejbližším sestavování dávek za příslušné zařadí do opravné dávky. Nesmíme zapomenout období zpracovaní nastavit tak, aby byly do něj doklady označené k opravě zahrnuty.

Oprava dokladu se provede vždy formou dávky charakteru "P"(původní) složená s nových dokladů s nově přiřazenými čísly dokladů. Program nikdy negeneruje dávky s charakterem "O"(opravná).

#### Stornování dávek

Stornování dávky (návrat do stavu před sestavením dávky) provedeme tak, že nejprve vybereme dávku a potom klikneme na tlačítko Stornovat dávku. Pokud chceme smazat i fakturu, musíme nejprve otevřít Přehled faktur a poté můžeme obdobně smazat i fakturu.

#### Dodatečné nahrání dávek a tisky

Pokud potřebujeme dodatečně nahrát disketu (například se nám vrátí z poj. jako nečitelná) nebo znovu vytisknout průvodní list, můžeme to provést kliknutím na tlačítko "Opakované nahrání diskety". Program se nás zeptá na identifikační číslo diskety. Toto číslo si předem zjistíme u příslušné dávky, kliknutím na tlačítko "Detaily" u dávek. Při nahrání diskety se nám vytiskne i příslušný průvodní list. Pokud chceme pouze tisk průvodního listu (pro odesílání dávek nepoužíváme diskety), postupujeme stejným způsobem.

Pokud chceme dodatečně vytisknout fakturu, můžeme to provést v Přehledu faktur.